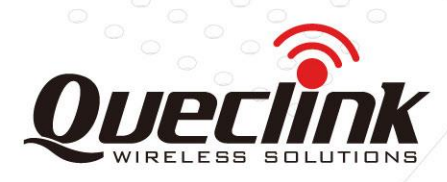

# **GV850 Software Development Guide**

Version: 1.01

International Telematics Solutions Innovator

www.queclink.com

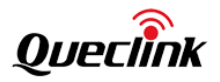

| Document Title | GV850 Software Development Guide |
|----------------|----------------------------------|
| Version        | 1.01                             |
| Date           | 2023-11-27                       |
| Status         | Released                         |

#### **General Notes**

Queclink offers this information as a service to its customers, to support application and engineering efforts that use the products designed by Queclink. The information provided is based upon requirements specifically provided to Queclink by the customers. Queclink has not undertaken any independent search for additional relevant information, including any information that may be in the customer's possession. Furthermore, system validation of this product designed by Queclink within a larger electronic system remains the responsibility of the customer or the customer's system integrator. All specifications supplied herein are subject to change.

#### Copyright

This document contains proprietary technical information which is the property of Queclink. Copying of this document, distribution to others or using or communication of the contents thereof is forbidden without express authority. Offenders are liable to the payment of damages. All rights are reserved in the event of a patent grant or the registration of a utility model or design. All specifications supplied herein are subject to change without notice at any time.

#### Copyright © Queclink Wireless Solutions Co., Ltd. 2023

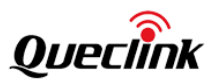

## Contents

| 1. Overview       2         2. Platform Development.       5         2. 1. devicetree       5         2.2. bootchain       5         2.3. Compilation Method.       6         2.4. Programming       7         USB OTG.       7         OTA.       8         3. Application Development       9         3.1. Debugging Tool       9         4. Interface and Driver       10         4.1. ITE       10         4.2. Watchdog       13         4.3. RTC       14         4.4. BLE       14         4.5. G-sensor       15         4.6. GPS       16         4.7. CAN       20         4.8. RS232/RS485       23         4.9. GPIO&ADC&1-WIRE       24         4.10. Power&Battery       27         4.11. LED       28         5. System Sleep       29         5.1. RTC Wake-up       32         6. Example of Codes       34         6.1. example_fole       34         6.2. example_formula_can       34         6.3. example_modem_at       35         | 0. Revision History        |   |
|----------------------------------------------------------------------------------------------------|----------------------------|---|
| 2. Platform Development.       5         2.1. devicetree       5         2.2. bootchain       5         2.3. Compilation Method       6         2.4. Programming       7         USB OTG       7         OTA.       8         3. Application Development       9         3.1. Debugging Tool       9         4. Interface and Driver       10         4.1. LTE       10         4.2. Watchdog       13         4.3. RTC       14         4.4. BLE       14         4.5. G-sensor       15         4.6. GPS       16         4.7 CAN       20         4.8 RS232/RS485       23         4.9. GPIO&ADC&1-WIRE       24         4.10. Power&Battery       27         4.11. LED       28         5. System Sleep       29         5.1. RTC Wake-up       33         6. Example of Codes       34         6. Lexample_ble       34         6. 2. example_formula_can       34         6. 2. example_modem_at       35         6. 4. example_modem_at       35  | 1. Overview                |   |
| 2.1. devicetree       5         2.2. bootchain       5         2.3. Compilation Method       6         2.4. Programming       7         USB OTG       7         OTA.       8         3. Application Development       9         3.1. Debugging Tool       9         4. Interface and Driver       10         4.1. LTE       10         4.2. Watchdog       13         4.3. RTC       14         4.4. BLE       14         4.5. G-sensor       15         4.6. GPS       16         4.7. CAN       20         4.8. RS232/RS485       23         4.9. GPIO&ADC&1-WIRE       24         4.10. Power&Battery       27         4.11. LED       28         5. System Sleep       29         5.1. RTC Wake-up       33         6. Example of Codes       34         6.1. example_ble       34         6.1. example_ble       34         6.2. example_formula_can       34         6.3. example_modem_at       35                                                | 2. Platform Development    |   |
| 2.2. bootchain       5         2.3. Compilation Method       6         2.4. Programming       7         USB OTG       7         OTA       8         3. Application Development       9         3.1. Debugging Tool       9         4. Interface and Driver       10         4.1. LTE       10         4.2. Watchdog       13         4.3. RTC       14         4.4. BLE       14         4.5. G-sensor       15         4.6. GPS       16         4.7. CAN       20         4.8. RS232/RS485       23         4.9. GPIO&ADC&1-WIRE       24         4.10. Power&Battery       27         4.11. LED       28         5. System Sleep       29         5.1. RTC Wake-up       33         6. Example of Codes       34         6.1. example_ble       34         6.2. example_modem_at       34         6.4. example_modem_at       35         6.4. example_modem_at       35         6.4. example_modem_at       35         6.4. example_modem_at       35 | 2.1. devicetree            |   |
| 2.3. Compilation Method.       6         2.4. Programming       7         USB OTG.       7         OTA.       8         3. Application Development       9         3.1. Debugging Tool       9         4. Interface and Driver       10         4. ItTE       10         4.2. Watchdog.       13         4.3. RTC       14         4.4. BLE       14         4.5. G-sensor.       15         4.6. GPS.       16         4.7. CAN       20         4.8. RS232/RS485.       23         4.9. GPIO&ADC&1-WIRE       24         4.10. Power&Battery       27         4.1. LED       28         5. System Sleep       29         5.1. RTC Wake-up       33         6. Example of Codes       34         6.1. example_ble       34         6.2. example_formula_can       34         6.4. example_modem_at       35         6.4. example_modem_at       35                                                                                                    | 2.2. bootchain             |   |
| 2.4. Programming       7         USB OTG.       7         OTA.       8         3. Application Development       9         3.1. Debugging Tool       9         4. Interface and Driver       10         4.1. UTE       10         4.2. Watchdog       13         4.3. RTC.       14         4.4. BLE       14         4.5. G-sensor       15         4.6. GPS       16         4.7. CAN       20         4.8. RS232/RS485       23         4.9. GPI0&ADC&1-WIRE       24         4.10. Power&Battery       27         4.11. LED       28         5. System Sleep       29         5.1. RTC Wake-up       33         6. Example of Codes       34         6.1. example_ble       34         6.2. example_formula_can       34         6.4. example_modem_at       34         6.4. example_modem_at       35         6.4. example_modem_at       35                                                                                                    | 2.3. Compilation Method    |   |
| USB OTG                                                                                                    | 2.4. Programming           | 7 |
| OTA                                                                                                    | USB OTG                    | 7 |
| 3. Application Development       9         3.1. Debugging Tool       9         4. Interface and Driver       10         4.1. LTE       10         4.2. Watchdog       13         4.3. RTC       14         4.4. BLE       14         4.5. G-sensor       15         4.6. GPS       16         4.7. CAN       20         4.8. RS232/RS485       23         4.9. GPIO&ADC&1-WIRE       24         4.10. Power&Battery       27         4.11. LED       28         5. System Sleep       29         5.1. RTC Wake-up       32         5.2. UART Wake-up       33         6. Example of Codes       34         6.1. example_ble       34         6.1. example_formula_can       34         6.4. example_modem_at       35         6.4. example_modem_at       35                                                                                                    | OTA                        |   |
| 3.1. Debugging Tool       9         4. Interface and Driver       10         4.1. LTE       10         4.2. Watchdog       13         4.3. RTC       14         4.4. BLE       14         4.5. G-sensor       15         4.6. GPS       16         4.7. CAN       20         4.8. RS232/RS485       23         4.9. GPIO&ADC&1-WIRE       24         4.10. Power&Battery       27         4.11. LED       28         5. System Sleep       29         5.1. RTC Wake-up       33         6. Example of Codes       34         6.1. example of Codes       34         6.2. example formula_can       34         6.3. example_modem_at       35         6.4. example gensor       35                                                                                                    | 3. Application Development | 9 |
| 4. Interface and Driver       10         4.1. LTE       10         4.2. Watchdog       13         4.3. RTC       14         4.4. BLE       14         4.5. G-sensor       15         4.6. GPS       16         4.7. CAN       20         4.8. RS232/RS485       23         4.9. GPIO&ADC&1-WIRE       24         4.10. Power&Battery       27         4.11. LED       28         5. System Sleep       29         5.1. RTC Wake-up       32         6. Example of Codes       34         6.1. example_ble       34         6.2. example_formula_can       34         6.3. example_modem_at       35         6.4. example gensor       35                                                                                                    | 3.1. Debugging Tool        | 9 |
| 4.1. LTE       10         4.2. Watchdog       13         4.3. RTC       14         4.4. BLE       14         4.5. G-sensor       15         4.6. GPS       16         4.7. CAN       20         4.8. RS232/RS485       23         4.9. GPIO&ADC&1-WIRE       24         4.10. Power&Battery       27         4.11. LED       28         5. System Sleep       29         5.1. RTC Wake-up       32         5.2. UART Wake-up       33         6. Example of Codes       34         6.1. example_ble       34         6.2. example_formula_can       34         6.3. example_modem_at       35         6.4 example gensor       36                                                                                                    | 4. Interface and Driver    |   |
| 4.2. Watchdog                                                                                                    | 4.1. LTE                   |   |
| 4.3. RTC.       14         4.4. BLE       14         4.5. G-sensor       15         4.6. GPS.       16         4.7. CAN       20         4.8. RS232/RS485       23         4.9. GPIO&ADC&1-WIRE       24         4.10. Power&Battery       27         4.11. LED       28         5. System Sleep       29         5.1. RTC Wake-up       32         5.2. UART Wake-up       33         6. Example of Codes       34         6.1. example_ble       34         6.2. example_formula_can       34         6.3. example_modem_at       35         6.4. example gsensor       36                                                                                                    | 4.2. Watchdog              |   |
| 4.4. BLE       14         4.5. G-sensor       15         4.6. GPS       16         4.7. CAN       20         4.8. R5232/R5485       23         4.9. GPIO&ADC&1-WIRE       24         4.10. Power&Battery       27         4.11. LED       28         5. System Sleep       29         5.1. RTC Wake-up       32         5.2. UART Wake-up       33         6. Example of Codes.       34         6.1. example_ble.       34         6.2. example_formula_can       34         6.3. example_modem_at       35         6.4 example gsensor       36                                                                                                    | 4.3. RTC                   |   |
| 4.5. G-sensor       15         4.6. GPS       16         4.7. CAN       20         4.8. RS232/RS485       23         4.9. GPIO&ADC&1-WIRE       24         4.10. Power&Battery       27         4.11. LED       28         5. System Sleep       29         5.1. RTC Wake-up       32         5.2. UART Wake-up       33         6. Example of Codes       34         6.1. example_ble       34         6.2. example_formula_can       34         6.3. example_modem_at       35         6.4. example_gsensor       36                                                                                                    | 4.4. BLE                   |   |
| 4.6. GPS       16         4.7. CAN       20         4.8. RS232/RS485       23         4.9. GPIO&ADC&1-WIRE       24         4.10. Power&Battery       27         4.11. LED       28         5. System Sleep       29         5.1. RTC Wake-up       32         5.2. UART Wake-up       33         6. Example of Codes       34         6.1. example_ble       34         6.2. example_formula_can       34         6.3. example_modem_at       35         6.4. example_modem_at       35                                                                                                    | 4.5. G-sensor              |   |
| 4.7. CAN       20         4.8. RS232/RS485       23         4.9. GPIO&ADC&1-WIRE       24         4.10. Power&Battery       27         4.11. LED       28         5. System Sleep       29         5.1. RTC Wake-up       32         5.2. UART Wake-up       33         6. Example of Codes       34         6.1. example_ble       34         6.2. example_formula_can       34         6.3. example_modem_at       35         6.4. example       35                                                                                                    | 4.6. GPS                   |   |
| 4.8. RS232/RS485                                                                                                    | 4.7. CAN                   |   |
| 4.9. GPIO&ADC&1-WIRE.       24         4.10. Power&Battery       27         4.11. LED       28         5. System Sleep       29         5.1. RTC Wake-up       32         5.2. UART Wake-up       33         6. Example of Codes.       34         6.1. example_ble.       34         6.2. example_formula_can       34         6.3. example_modem_at       35         6.4. example_gsensor       36                                                                                                    | 4.8. RS232/RS485           |   |
| 4.10. Power&Battery       27         4.11. LED       28         5. System Sleep       29         5.1. RTC Wake-up       32         5.2. UART Wake-up       33         6. Example of Codes       34         6.1. example_ble       34         6.2. example_formula_can       34         6.3. example_modem_at       35         6.4. example_gsensor       36                                                                                                    | 4.9. GPIO&ADC&1-WIRE       |   |
| 4.11. LED       28         5. System Sleep       29         5.1. RTC Wake-up       32         5.2. UART Wake-up       33         6. Example of Codes       34         6.1. example_ble       34         6.2. example_formula_can       34         6.3. example_modem_at       35         6.4. example_gsensor       36                                                                                                    | 4.10. Power&Battery        |   |
| 5. System Sleep       29         5.1. RTC Wake-up       32         5.2. UART Wake-up       33         6. Example of Codes       34         6.1. example_ble       34         6.2. example_formula_can       34         6.3. example_modem_at       35         6.4. example_gsensor       36                                                                                                    | 4.11. LED                  |   |
| 5.1. RTC Wake-up       32         5.2. UART Wake-up       33         6. Example of Codes       34         6.1. example_ble       34         6.2. example_formula_can       34         6.3. example_modem_at       35         6.4. example_gsensor       36                                                                                                    | 5. System Sleep            |   |
| 5.2. UART Wake-up       33         6. Example of Codes       34         6.1. example_ble       34         6.2. example_formula_can       34         6.3. example_modem_at       35         6.4. example_gsensor       36                                                                                                    | 5.1. RTC Wake-up           |   |
| 6. Example of Codes                                                                                                    | 5.2. UART Wake-up          |   |
| 6.1. example_ble                                                                                                    | 6. Example of Codes        |   |
| 6.2. example_formula_can       34         6.3. example_modem_at       35         6.4. example_gsensor       36                                                                                                    | 6.1. example_ble           |   |
| 6.3. example_modem_at                                                                                                    | 6.2. example_formula_can   |   |
| 6.4. example gsensor 36                                                                                                    | 6.3. example_modem_at      |   |
|                                                                                                    | 6.4. example_gsensor       |   |
|                                                                                                    |                            |   |
|                                                                                                    |                            |   |
|                                                                                                    |                            |   |

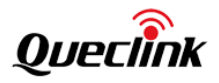

# 0. Revision History

| Version | Date       | Author    | Description of Change                                  |
|---------|------------|-----------|--------------------------------------------------------|
| 1.00    | 2023-09-25 | Alex Liao | Initial                                                |
| 1.01    | 2023-11-21 | Alex Liao | Added more information to make the file more complete. |

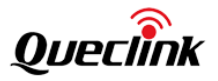

# 1. Overview

| MPU              | STM32MP133A                                                                                                    |
|------------------|----------------------------------------------------------------------------------------------------|
| RAM              | 128MB, DDR3 or above                                                                                                    |
| FLASH memory     | 128MB SPI or above                                                                                                    |
| Status LEDs      | 1 x Power, 1 x CEL, 1 x GNSS LED, 1 x CAN/Tachograph                                                                                                    |
| SIM              | 1 x SIM card slot or eSIM                                                                                                    |
| Modem            | Support Cat 1<br>LTE-FDD: B1/B3/B5/B7/B8/B20/B28<br>GSM: B2/B3/B5/B8                                                                                                    |
| RS232 or RS485   | 2 x RS232, 300-115200 baud rate<br>1 x RS485, 300-115200 baud rate/Half Duplex (2 wires)                                                                                                    |
| 1/0              | <ul> <li>1 x positive trigger input for ignition detection</li> <li>5 x negative trigger inputs</li> <li>4 x analog input (0-32V)</li> <li>5 x digital output, open drain, 150mA max drive current</li> <li>1 DC 5V output for temperature sensor</li> <li>3.5V outputs for external accessories</li> </ul> |
| CAN              | CAN1H/CAN1L, support reading CAN bus data in heavy (J1939/FMS) and light<br>vehicle<br>CAN2H/CAN2L, support reading and download tachograph data, support reading<br>CAN data in J1708 and OBDII                                                                                                    |
| K-Line           | Connect D8 of tachograph for live data reading                                                                                                    |
| Type-C USB       | Used for configuration, upgrade and debug                                                                                                    |
| 1-Wire Interface | Support 1-wire temperature sensor and iButton driver ID                                                                                                    |
| GNSS             | u-box all-in-one GNSS receiver, support GPS, Glonass, Galileo, Beidou                                                                                                    |
| BLE              | BLE5.2                                                                                                    |
| Battery          | Li-Polymer, 250mAh                                                                                                    |
| G-sensor         | 6-axis motion, motion detection, harsh driving detection, shock detection                                                                                                    |
| Reset button     | Reset button to reset system                                                                                                    |
| Cellular Antenna | Internal or external                                                                                                    |
| GNSS Antenna     | Internal or external                                                                                                    |
| BLE Antenna      | Internal                                                                                                    |

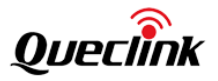

| Sleep Current             | < 10mA                                                                     |  |  |  |
|---------------------------|----------------------------------------------------------------------------|--|--|--|
| Firmware/configuration    |                                                                            |  |  |  |
| Operating system          | Linux OS, Kernel 5.15.67                                                   |  |  |  |
| Power                     |                                                                            |  |  |  |
| Connector                 | Pin connector                                                              |  |  |  |
| Input voltage range       | 8 – 32 VDC, reverse polarity protection; surge protection >31 VDC 10us max |  |  |  |
| Power consumption         | 5W (average)                                                               |  |  |  |
| Physical Specification    |                                                                            |  |  |  |
| Dimensions                | 123*80*21mm (L*W*H)                                                        |  |  |  |
| Weight                    | 150g                                                                       |  |  |  |
| Mounting options          | Flat surface placement                                                     |  |  |  |
| Operating Environment     |                                                                            |  |  |  |
| Operating temperature     | -30 °C to 75 °C                                                            |  |  |  |
| Operating humidity        | 10% to 90% RH non-condensing                                               |  |  |  |
| Ingress Protection Rating | IP30                                                                       |  |  |  |

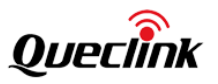

#### The hardware block diagram is as following:

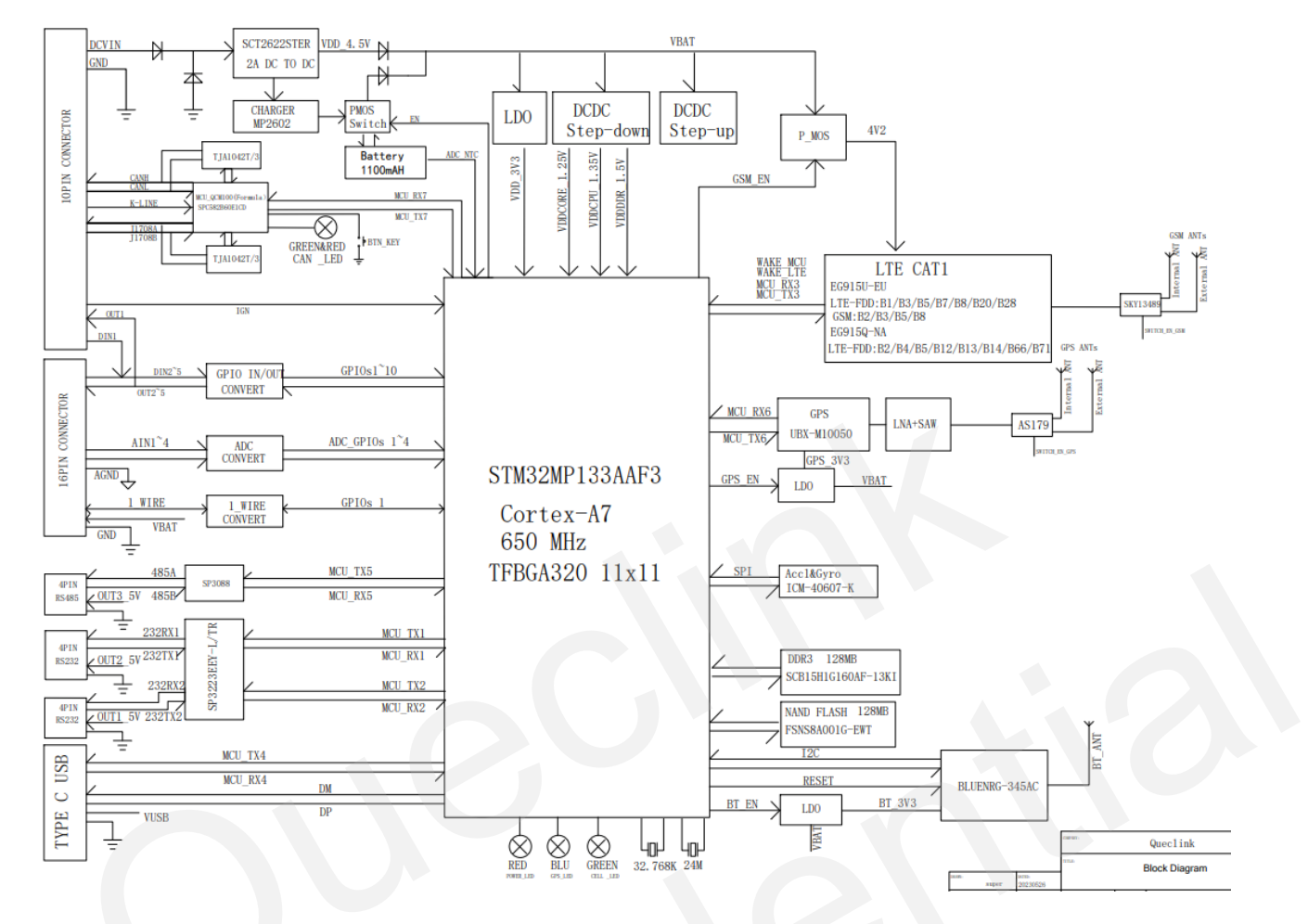

Two construction methods, buildroot and yocto, and corresponding SDK source codes, are provided. The positioning from Linux of these two construction methods differs (though both are commonly used in embedded systems, but there are differences in efficiency and usage methods):

- Buildroot, which builds a more streamlined and simple system and is suitable for devices with limited hardware resources (mainly flash);
- Yocto, which builds a system with rich features and supports more complete hardware, including UI, audio and video software stacks, requiring a larger flash size.

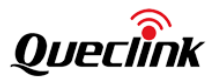

# 2. Platform Development

At present, source codes for building systems based on buildroot are provided, which can build and package complete system images.

#### 2.1. devicetree

The first step in developing STM32MP1 platform devices is to adapt a devicetree based on its hardware. Moreover, because the devicetree is used in each module of bootchain, it is a complex and cumbersome operation to ensure that each module obtains the correct devicetree during compilation. Therefore, ST has provided the STM32CubeMX tool to provide visualization, assistance, and configuration wizards that can automatically generate the devicetree required by each module. The provided buildroot source codes already contain the adapted devicetree.

#### 2.2. bootchain

The STM32MP133 platform is based on the ARM Cortex-A7 architecture, and the boot process is similar to other ARM architectures. It is mainly divided into the following stages:

ROM code FSBL (First stage bootloader) TF-A SSBL (Second-stage bootloader), u-boot

Please search "boot chain" in following link to get more information.

https://wiki.stmicroelectronics.cn/stm32mpu/wiki/Main\_Page

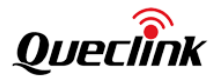

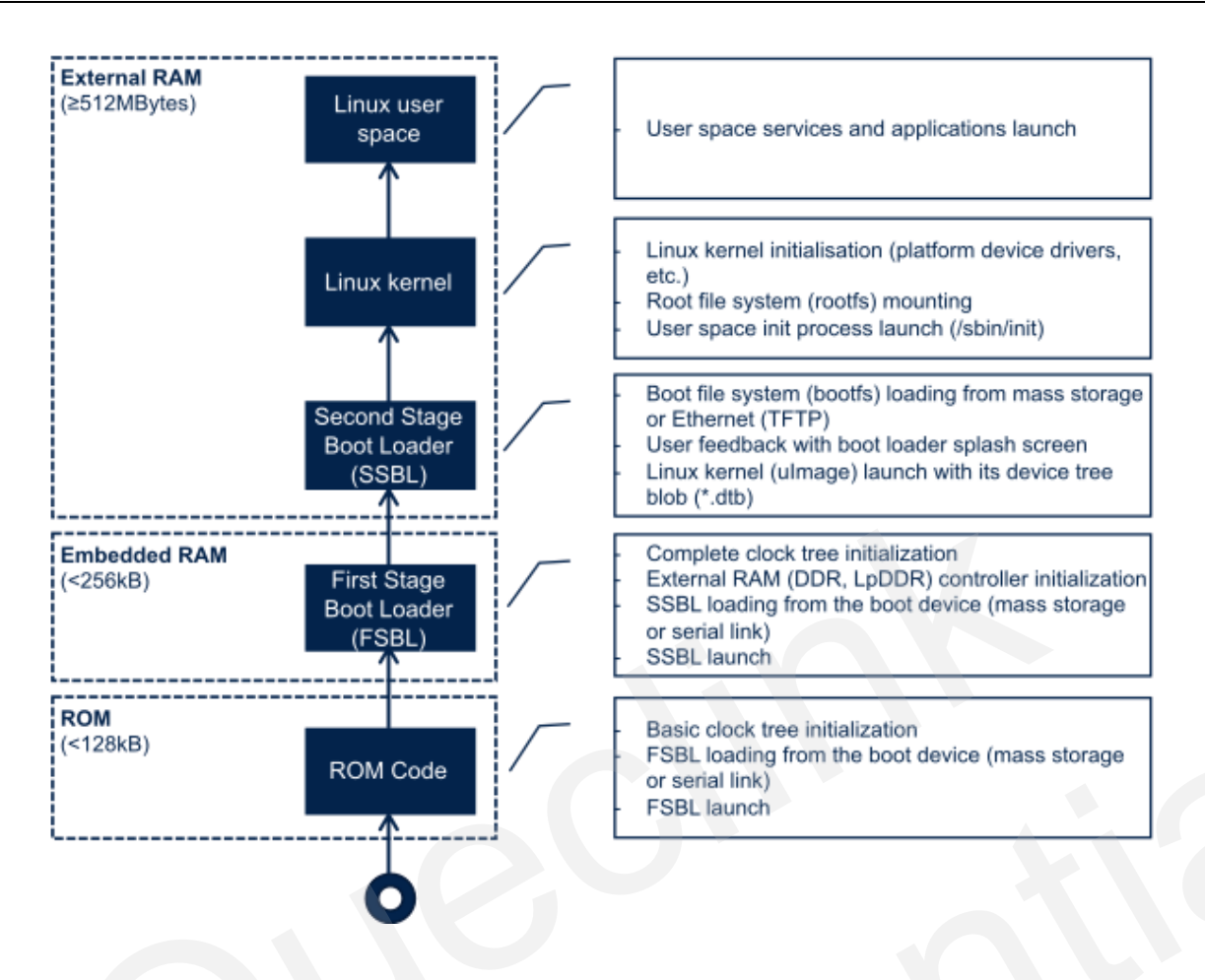

After understanding the startup process of STM32 ARM, it's known that the actual module relationship is:

# TF-A->OP-TEE->U-BOOT->Linux Kernel

## 2.3. Compilation Method

To use the Buildroot, there must be a Linux distribution installed on the workstation. Any reasonably recent Linux distribution (Ubuntu, Debian, Fedora, Redhat, OpenSuse, etc.) will work fine. Then, a small set of packages needs to be installed as described in the System Requirements section of Buildroot Manual.

For Debian/Ubuntu distributions, use the following command to install the necessary packages:

 $\$  sudo apt-get install -y debianutils sed make binutils build-essential gcc g++  $\$ 

bash patch gzip bzip2 perl tar cpio unzip rsync file bc git \

wget python3 libssl-dev libncurses-dev

After finishing installation, extract source tarball that is provided:

\$ tar zxvf GV850\_buildroot\_dd981da1.tar.gz

Go to the Buildroot directory:

\$ cd GV850\_buildroot\_dd981da1/buildroot/

And then, configure the system you want to build by using the defconfigs provided in this BR2\_EXTERNAL tree.

\$ make BR2\_EXTERNAL=../buildroot-external-st st\_stm32mp133a\_queclink\_GV850CEU\_defconfig

There are two pieces of information are provided:

1. The path to BR2\_EXTERNAL tree, which is provided side-by-side to the Buildroot repository.

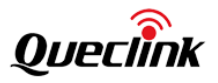

2. The name of the Buildroot configuration.

If there is the need to further customize the Buildroot configuration, please run 'make menuconfig', but for the first build, it is recommended to keep the configuration unchanged so that it can be verified that everything is working.

Start the build:

#### \$ make V=s

It might take between 30 and 60 minutes depending on the configuration that is chosen and how powerful the machine is. All software packages for building the entire Linux system for the STM32MP1 platform (e.g. cross-compilation toolchain, firmware, bootloader, Linux kernel, root filesystem) are already included, no downloading is needed unless default configuration is customized.

Buildroot might need to be authorized to root (or sudo) in order to compile some packages (related to Python 3) properly. If some permission failures are met, please retry:

\$ sudo make V=s

When the building is done, it will output images in the directory below, including u-boot, kernel, rootfs binary files.

#### \$ cd output/images

Following files in this directory are necessary for flashing, please copy and prepare for flashing.

- ├--- fip.bin
- ├── flash.tsv
- ├— metadata.bin
- ├— rootfs.ubi

└── tf-a-stm32mp133a-gv850ceu-mx.stm32

#### 2.4. Programming

The device supports both USB OTG programming and OTA firmware updating.

#### USB OTG

After successfully building with Buildroot, the complete files required for programming can be obtained.

| ├— fip.bin                             | // FIP                                                |
|----------------------------------------|-------------------------------------------------------|
| ├— flash.tsv                           | // Program partitions configuration table             |
| ├— metadata.bin                        |                                                       |
| ├— rootfs.ubi                          | <pre>// Including kernel and file system rootfs</pre> |
| └── tf-a-stm32mp133a-gv850ceu-mx.stm32 | // TF-A                                               |
|                                        |                                                       |

The device first enters DFU mode. And then use the STM32CubeProgrammer tool to erase and programm the device. The method and steps are as follows:

1. Use the USB+UART 2-in-1 cable provided along with the device, open the COM device on a PC using the UART tool, and the baud rate is 115200bps;

2. Power on the device, the COM starts printing the startup log, and then quickly press any key on the keyboard. The startup process will be interrupted and it requires to enter the u-Boot command. Then, enter the following command to enter DFU mode;

STM32MP> stm32prog usb 0

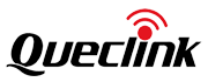

| Not: No othernot found           |
|----------------------------------|
| Net: No ethernet round.          |
| Hit any key to stop autoboot: 0  |
| STM32MP>                         |
| STM32MP>                         |
| STM32MP>                         |
| STM32MP>                         |
| STM32MP>                         |
| STM32MP> stm32prog usb 0         |
| DFU alt info setting: done       |
| #                                |
| UPLOAD done                      |
| Ctrl+C to exit                   |
| #                                |
| FlashLayout received, size = 653 |
| DOWNLOAD OK                      |
| Ctrl+C to exit                   |

3. Connect the USB of the cable to the PC, click the right button of the mouse to click refresh, after automatically scanning and finding the device that has entered DFU mode, and then click "Connect"

4. Select "Open file" to load the flash. tsv file from the released firmware, and note that select the correct path for "Browse";3. Click "Download" to start programming. After successful programming, power off the device, unplug and reinsert the USB Type-C cable, power on the device, and the device enters the boot process.

| ••             | •          |         |         |                       |               |            | M STN      | 132CubeProgrammer                  |                                       |                                   |
|----------------|------------|---------|---------|-----------------------|---------------|------------|------------|------------------------------------|---------------------------------------|-----------------------------------|
| STM32<br>CubeP | Programmer |         |         |                       |               |            |            | Data Information                   | Notice                                | FI 🖸 🔰 🔆 🏹                        |
| =              | Mem        | ory 8   | & File  | e editing             |               |            |            |                                    |                                       | Not connected                     |
|                | Device     | e mem   | iory    | flash.tsv × +         |               |            |            |                                    |                                       | USB Connect                       |
| *              | Address    | s       |         | - Size                |               | Data width | n 32-bit • | Find Data 0x                       | Download 🔹                            | USB configuration Port USB1       |
| OB             | Select     | Opt     | Id      | Name                  | Туре          | IP         | Offset     | Binary                             |                                       | Serial number 0031001935325111313 |
| CRU            |            | -       | 0x1     | fsbl-boot             | Binary        | none       | 0x0        | tf-a-stm32mp133a-gv850ceu-mx.stm32 | i i i i i i i i i i i i i i i i i i i | PID Ovdf11                        |
| CPU            |            | -       | 0x3     | fip-boot              | FIP           | none       | 0x0        | fip.bin                            |                                       | Did Nith                          |
| swv            |            | Р       | 0x4     | fsbl1                 | Binary        | nand0      | 0x00000000 | tf-a-stm32mp133a-gv850ceu-mx.stm32 |                                       | 0x0483                            |
|                |            | Р       | 0x5     | fsbl2                 | Binary        | nand0      | 0x00080000 | tf-a-stm32mp133a-gv850ceu-mx.stm32 |                                       | Read Unprotect (MCU)              |
|                |            | Ρ       | 0x6     | metadata1             | Binary        | nand0      | 0x00100000 | metadata.bin                       |                                       | TZEN Regression (MCU)             |
|                |            | Ρ       | 0x7     | metadata2             | Binary        | nand0      | 0x00180000 | metadata.bin                       |                                       | ,                                 |
|                | Binaries   | s path  | (       | /Users/alex/Desktop/G | V850_FCTR00A0 | 1V01       |            |                                    | Browse                                | -                                 |
|                | Log        |         |         |                       |               |            |            | Live Update Verbosity level   1    | Q 2 Q 3                               |                                   |
|                | 17:01:22   | 2 : Men | nory Pr | ogramming             |               |            |            |                                    | ^ 🚜                                   |                                   |

#### ΟΤΑ

Still under development.

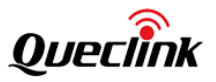

# 3. Application Development

In order to facilitate developers to familiarize themselves with the platform, example code and software packages of testing programs are provided. Please Compile it using the following command:

\$ make queclink-dirclean

\$ make queclink

### 3.1. Debugging Tool

GV850 only has USB and serial ports. During the development and debugging process, it is inevitable to frequently modify binary programs or scripts. In order to avoid using STM32Cube Programmer for programming, which is an inefficient method, serial or USB methods can be used.

**rz**, **sz** — A transmission tool that supports the ZMODEM/YMODEM/XMODEM protocol and can upload/download files to the device through client-end software. The transmission efficiency depends on the physical connection of the transmission, such as the serial port baud rate or USB speed rate;

**Ethernet** —— After enabling kernel configuration for STM32MP1 platform, the device can be plugged into the host PC through the OTG USB port. The device will be virtualized as an RNDIS network device, and a network device named "usb0" will also be generated inside the device system. After configuring the same network segment IP address, the two can communicate.

Reference IP address configured to the device:

\$ ifconfig usb0 192.168.0.1 netmask 255.255.255.0

It can be correctly identified as a network device on virtual machine ubuntu16

```
avalon@avalon–virtual–machine:~$ lsusb
Bus 001 Device 007: ID 0525:a4a2 Netchip Technology, Inc. Linux–USB Ethernet/RNDIS Gadget
Bus 001 Device 001: ID 1d6b:0002 Linux Foundation 2.0 root hub
Bus 002 Device 003: ID 0e0f:0002 VMware, Inc. Virtual USB Hub
Bus 002 Device 002: ID 0e0f:0003 VMware, Inc. Virtual Mouse
Bus 002 Device 001: ID 1d6b:0001 Linux Foundation 1.1 root hub
avalon@avalon–virtual–machine:~$
```

After configuring the IP address, network communication can be established.

\$ ifconfig ens35u1i1 192.168.0.2 netmask 255.255.255.0

**Note:** If due to driver issues, the virtual network device cannot be correctly identified. Please try to install/update the driver mod-rndis-driver-windows.zip.

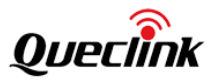

# 4. Interface and Driver

#### 4.1. LTE

Module model: EG915UEU, which is not in network card mode, but in uart module mode. It uses USART3, which corresponds to /dev/ttySTM3. The schematic diagram is as follows:

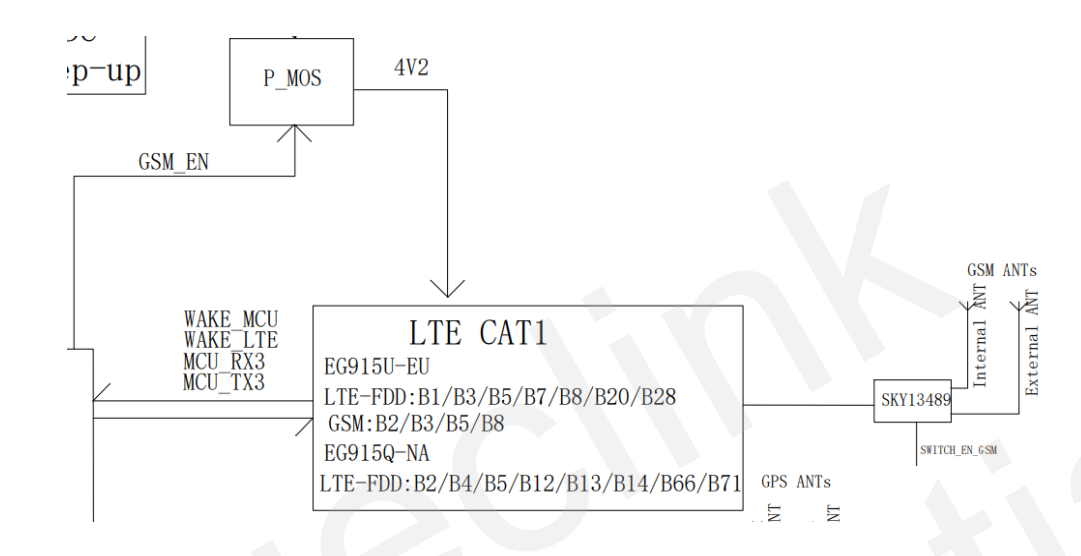

#### Reference testing commands

Set the baud rate to 115200bps and remove the incrnl attribute to avoid automatically converting input characters \r to \n. Remove the isig icanon echo echoe attribute to avoid output causing incorrect module command format +CME ERROR: 58 error.

\$ stty -F /dev/ttySTM3 ispeed 115200 ospeed 115200 cs8 -icrnl -isig -icanon -echo -echoe

Receive module uart output,

#### \$ cat /dev/ttySTM3

PA15 module power supply enable output high,

#### \$ gpioset 0 15=1

PF5 module startup signal,

#### \$ gpioset 5 5=1

\$ gpioset 5 5=0

Receive the module startup URC message,

### RDY

Turn off echo,

\$ echo "ATEO" > /dev/ttySTM3

Internal antenna or external antenna can be selected, select internal antenna,

#### \$ gpioset 4 2=1

Or select external antenna,

#### \$ gpioset 4 2=0

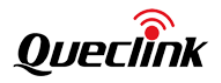

WAKE\_LTE (DTR pin PE14) controls the sleep of the module, high level allows sleep, and low level wakes up the module, \$ gpioset 4 14=0

Query the DTR pin status via command, if it is 0, sleep is not allowed,

\$ echo "AT+QGPIOR=25" > /dev/ttySTM3

#### +QGPIOR: 0

ОК

DTR pin output high level,

\$ gpioset 4 14=1

Query the DTR pin status via command, if it is 1, sleep is allowed

\$ echo "AT+QGPIOR=25" > /dev/ttySTM3

+QGPIOR: 1

ОК

Send the AT+QSCLK=1 command to enter sleep, \$ echo "AT+QSCLK=1" > /dev/ttySTM3

ОК

Sending any AT command will wake up the module, but at the appropriate time, it will enter sleep again unless the DTR pin output is at low level or the sleep function is turned off using the AT+QSCLK=0 command.

The module can notify the MPU through the level change of the WAKE\_MCU (RI pin PD3). Due to the rapid level change, it is not possible to accurately obtain it using gpioget. Therefore, the gpiomon tool can be used for monitoring it.

For example, using command to turn off the module,

\$ echo "AT+QPOWD" > /dev/ttySTM3

POWERED DOWN

Monitoring receives GPIO level change events,

| \$ gpiomon 3 3                           |                   |
|------------------------------------------|-------------------|
| event: FALLING EDGE offset: 3 timestamp: | [ 2582.179763702] |
| event: RISING EDGE offset: 3 timestamp:  | [ 2582.300251859] |
| event: FALLING EDGE offset: 3 timestamp: | [ 2582.618285921] |
| event: RISING EDGE offset: 3 timestamp:  | [ 2582.618430593] |

Use the provided example\_modem\_at tool for command testing, as detailed in the "Example of Codes" section. The LTE module can serve as a wake-up source for system sleep, as detailed in the "System Sleep" section.

The following demonstrates the process of how to connect to the network, send and receive TCP data.

Check for correct SIM card reading,

\$ echo "AT+CPIN?" > /dev/ttySTM3
+CPIN: READY

ОК

Check CS status, \$ echo "AT+CREG?" > /dev/ttySTM3 +CREG: 0,1

ОК

Attach PS domain,

\$ echo "AT+CGATT=1" > /dev/ttySTM3
OK
\$ echo "AT+CGATT?" > /dev/ttySTM3
+CGATT: 1

ОК

Activate PDP,

\$ echo "AT+QIACT=1" > /dev/ttySTM3

ОК

Check the PDP status and obtained IP address,

\$ echo "AT+QIACT?" > /dev/ttySTM3

+QIACT: 1,1,3,"10.162.247.73","2408:8456:3040:AB7:1:1:A0D9:4891"

ОК

Ping domain name to check network connectivity, \$ echo "AT+QPING=1,\"www.baidu.com\"" > /dev/ttySTM3 OK

+QPING: 0,"157.148.69.74",64,313,255 +QPING: 0,"157.148.69.74",64,61,255 +QPING: 0,"157.148.69.74",64,61,255 +QPING: 0,"157.148.69.74",64,50,255 +QPING: 0,4,4,0,50,313,87

Open socket, using 218.17.50.142:971 server/port as the example, \$ echo "AT+QIOPEN=1,0,\"TCP\",\"218.17.50.142\",971,0,0" > /dev/ttySTM3 OK

#### +QIOPEN: 0,0

Check the status of the socket and confirm that it is connected, \$ echo "AT+QISTATE?" > /dev/ttySTM3 +QISTATE: 0,"TCP","218.17.50.142",971,0,2,1,0,0,"uart1"

ОК

Send the test string '12345' in HEX format, \$ echo "AT+QISENDEX=0,\"3132333435\"" > /dev/ttySTM3

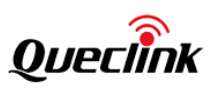

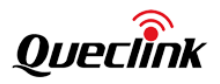

#### SEND OK

The server responds with data '67890', and the module will notify the module with a URC message upon receiving the data,

+QIURC: "recv",0

At this point, the received data can be read from the cache and the actual length and data will be returned,

| \$ echo "AT+QIRD=0,1500" > /dev/ttySTM3 | \$                       |  |  |
|-----------------------------------------|--------------------------|--|--|
| +QIRD: 5                                |                          |  |  |
| 67890                                   |                          |  |  |
|                                         |                          |  |  |
| ОК                                      |                          |  |  |
|                                         |                          |  |  |
| Close socket,                           |                          |  |  |
| \$ echo "AT+QICLOSE=0" > /dev/ttySTM3   |                          |  |  |
| ОК                                      |                          |  |  |
| Check the status of the socket and co   | nfirm that it is closed, |  |  |
| \$ echo "AT+QISTATE?" > /dev/ttySTM3    |                          |  |  |
| ОК                                      |                          |  |  |

#### 4.2. Watchdog

GV850 adopts an external independent hardware watchdog.

| Pin Name | Description         | Remarks                                               |
|----------|---------------------|-------------------------------------------------------|
| DI 7     | Watchdog onable IO  | output high, enable watchdog                          |
| PI /     | watchuog enable io  | output low, disable watchdog                          |
| PG 14    | Postart watchdog IO | Flip the level within 1.7s, otherwise a reset will be |
|          | Restart watchdog IO | triggered.                                            |

The software watchdog restart is implemented through a qdog driver and a sysfs interface is provided to enable and disable the watchdog,

\$ Ismod | grep qdog

qdog 16384 0

Turn on watchdog and restart the watchdog automatically,

echo 1 > /proc/qlwatchdog\_enabled

Turn off watchdog,

echo 0 > /proc/qlwatchdog\_enabled

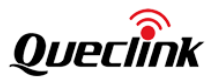

#### 4.3. RTC

STM32MP133 has built-in RTC, device/dev/rtc0, and can be set and obtained through the system's built-in hwclock tool. When the system starts, it will be loaded and set as the local time of the system. Reference command:

Query the current system time,

| \$ date                                                                                                    |  |
|----------------------------------------------------------------------------------------------------|--|
| Wed Jan 5 03:19:16 UTC 2000                                                                                                    |  |
| Set the system time to local time                                                                                                    |  |
| \$ date -s "2023-09-27 14:26:30"                                                                                                    |  |
| Wed Sep 27 14:26:30 UTC 2023                                                                                                    |  |
|                                                                                                    |  |
| Set the system time to RTC                                                                                                    |  |
| é le contra de la contra de la |  |

\$ hwclock –w

Read time from RTC

\$ hwclock -r

```
Wed Sep 27 14:27:12 2023 0.000000 seconds
```

The RTC can serve as a wake-up source for system sleep, as detailed in the "System Sleep" section.

#### 4.4. BLE

Module model: BlueNRG-345AC, connected through I2C bus. STM32MP133 platform reads and writes from I2C bus 0 through/dev/i2c-0 device.

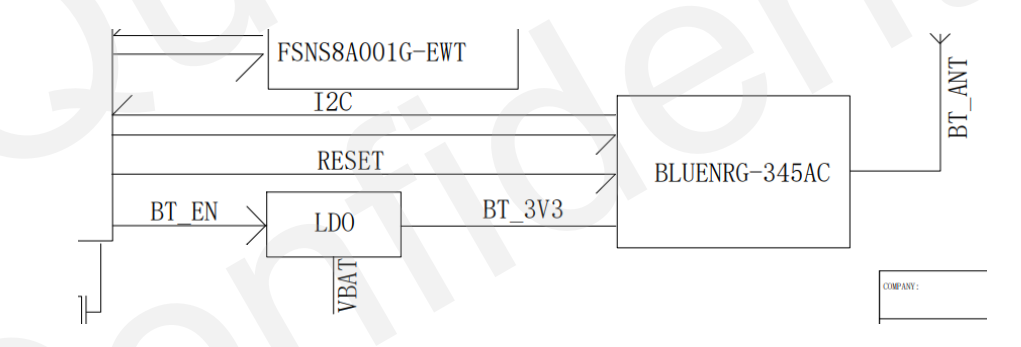

The reference testing commands are as follows:

PE15 power supply enable output high,

| \$ gpioset 4 15=1               |  |  |  |  |  |  |  |  |  |  |
|---------------------------------|--|--|--|--|--|--|--|--|--|--|
| PG7 is used to reset BLE,       |  |  |  |  |  |  |  |  |  |  |
| \$ gpioset 6 7=1                |  |  |  |  |  |  |  |  |  |  |
| Scan I2C bus 0,                 |  |  |  |  |  |  |  |  |  |  |
| \$ i2cdetect -y 0               |  |  |  |  |  |  |  |  |  |  |
| 0 1 2 3 4 5 6 7 8 9 a b c d e f |  |  |  |  |  |  |  |  |  |  |
| 00:                             |  |  |  |  |  |  |  |  |  |  |
| 10:                             |  |  |  |  |  |  |  |  |  |  |
| 20:                             |  |  |  |  |  |  |  |  |  |  |
| 30:                             |  |  |  |  |  |  |  |  |  |  |
| D:                              |  |  |  |  |  |  |  |  |  |  |

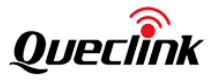

After scanning the slave device on the I2C bus, the device boot message can be read. The BLE module serves as the I2C slave device with address 0xBE and register address 0x01, and reads 220 bytes each time. The command/protocol description is detailed in the document "BLE100 @ Bluetooth Internal Protocol".

```
$ i2ctransfer -y 0 w1@0x3e 0x01 r220
```

The provided example\_ble tool can also be used for command testing, as detailed in the "Example of Codes" section. The BLE module is developed by Queclink itself. The command/protocol description is detailed in the document "BLE100 @ Bluetooth Internal Protocol".

The sleep of the BLE module can be controlled, PH12 output high level allows sleep and low level wakes up the module, \$ gpioset 7 12=1

BLE Module events can be notified to the MPU through the PG4 pin, such as sending the command AT+F=12 to the BLE module, which will wake up the MPU,

\$ example\_ble AT+F=12
recv from BLE:
+ACK:F,12,1,OK

Level change events will be monitored on the PG4 pin

| \$ gpiom | on 6 4 |              |                |                  |
|----------|--------|--------------|----------------|------------------|
| event:   | RISING | EDGE offset: | 4 timestamp: [ | 15970.085069234] |
| event: F | ALLING | EDGE offset: | 4 timestamp: [ | 15970.085634968] |

The BLE module can serve as a wake-up source for system sleep, as detailed in the "System Sleep" section.

#### 4.5. G-sensor

Sensor model: ICM-40607-K, connected through SPI bus. The system provides IIO driver and device node /sys/bus/iio/devices/iio: device2.

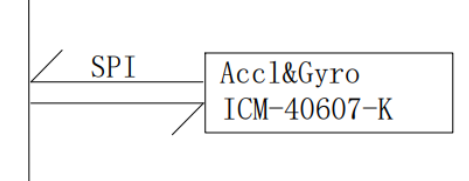

The hardware provides a sensor power supply enable pin. For current GV850, after power on, the output is of high level by default, that is, the G-sensor is turned on by default.

#### \$ gpioset 6 0=1

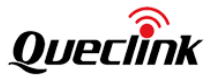

Use the provided example\_gsensor tool for testing, as detailed in the "Example of Codes" section.

#### 4.6. GPS

Module model: UBX\_ M10050, connected through UART. It uses USART6, which corresponds to /dev/ttySTM6. It supports u-blox and NMEA protocols.

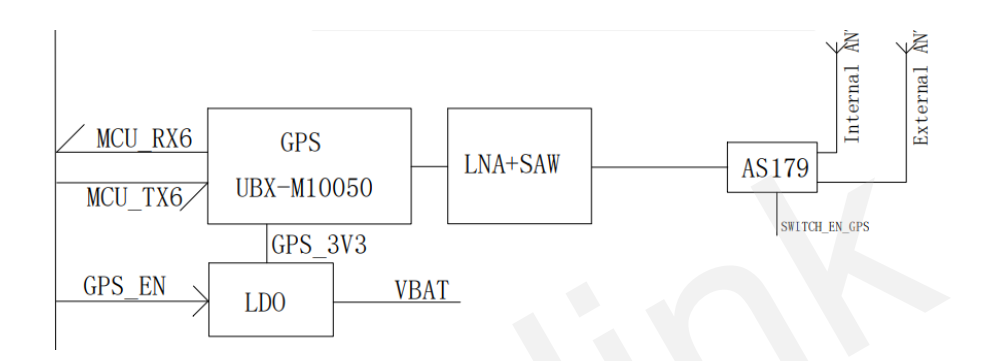

The reference testing commands are as follows:

Set the baudrate (38400 by default for M10050),

\$ stty -F /dev/ttySTM6 ispeed 38400 ospeed 38400 cs8

PD13 power supply enable output high level

#### \$ gpioset 3 13=1

Receive the NMEA data sent by the GPS module

\$ cat /dev/ttySTM6

\$GNRMC,041722.00,A,2234.41319,N,11356.88217,E,0.002,,050923,,,D,V\*11

\$GNVTG,,T,,M,0.002,N,0.005,K,D\*3F

\$GNGGA,041722.00,2234.41319,N,11356.88217,E,2,12,0.52,111.9,M,-2.7,M,,\*5A

\$GNGSA,A,3,11,15,24,20,23,29,05,13,18,,,,0.97,0.52,0.82,1\*06

\$GNGSA,A,3,09,36,10,34,05,11,,,,,,0.97,0.52,0.82,3\*0F

\$GNGSA,A,3,07,13,28,02,06,59,16,40,27,09,30,20,0.97,0.52,0.82,4\*0E

\$GNGSA,A,3,,,,,,0.97,0.52,0.82,5\*06

(...)

Additionally, NMEA data can be forwarded to RS232\_<N> serial port, and then open RS232 through the u-center tool to more intuitively parse NMEA data. The following example is to forward NMEA data to RS232\_2 serial ports. Set RS232\_2 baud rate to same 38400:

Set RS2S2\_2 badd rate to same S8400.

\$ stty -F /dev/ttySTM2 ispeed 38400 ospeed 38400 cs8

Forward the data to RS232\_2:

\$ cat /dev/ttySTM6 > /dev/ttySTM2

Then select the correct COM port and baud rate in the u-center tool to start receiving and parsing data.

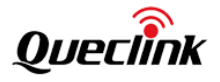

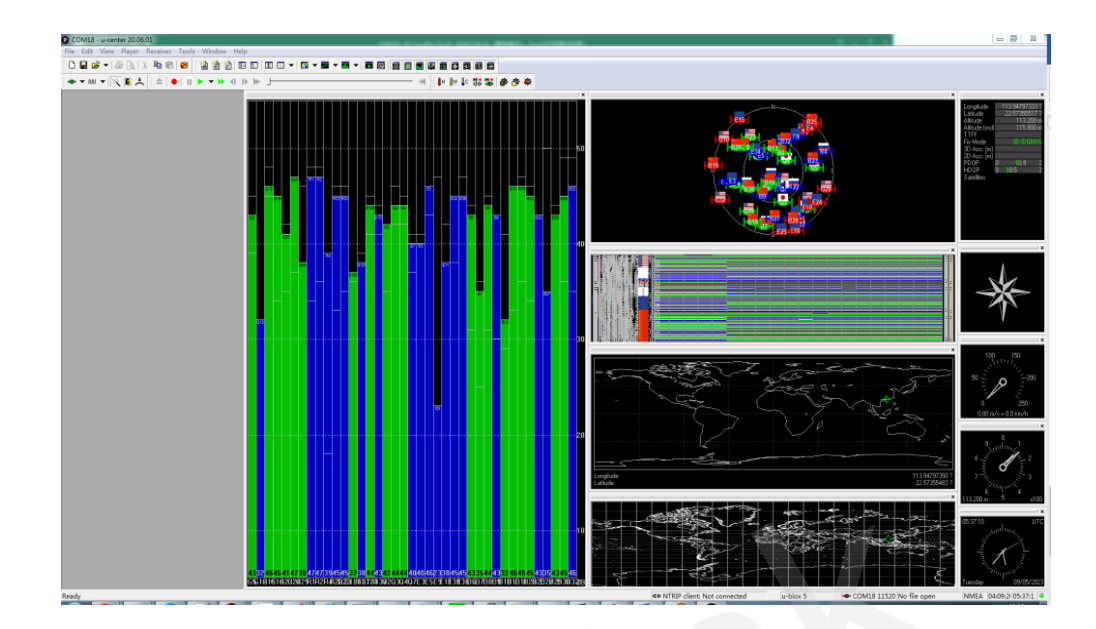

Linux system can also provide parsing and control tools that support multi-protocol such as NMEA and u-blox through the integration of gpsd software. For more information on how to use the tools, please refer to the following website: https://gpsd.io/

cgps and gpsmon tools can instantly parse and display positioning data. cgps receives and parses JSON data containing positioning data information provided by gpsd services. And gpsmon directly parses and displays the raw data of the GPS module. Depending on the protocol supported by the module, choose to use u-blox or NMEA protocol accordingly.

|                     |                         |                  |      |    |     |      | -Seen 3 | 7/Used |   |
|---------------------|-------------------------|------------------|------|----|-----|------|---------|--------|---|
| Time 2023-09        | -21T03:01:38.0          | 000Z (18)        | GNS  | SS | PRN | Elev | Azim    | SNR    | U |
| Latitude 22         | 2.57354400 N            |                  | GP   | 5  | 5   | 41.0 | 38.0    | 43.0   |   |
| Longitude 113       | .94796870 E             |                  | GP   | 11 | 11  | 28.0 | 124.0   | 30.0   |   |
| Alt (HAE, MSL) 3    | 46.220, 355             | 5. <b>121 ft</b> | GP   | 13 | 13  | 57.0 | 32.0    | 45.0   |   |
| Speed 0             | .01 mph                 |                  | GP   | 15 | 15  | 71.0 | 292.0   | 46.0   |   |
| Track (true, var):  | 0.0, -3.0               | deg              | GP   | 18 | 18  | 22.0 | 323.0   | 39.0   |   |
| Climb -8            | 3.27 ft/min             |                  | GP   | 20 | 20  | 25.0 | 71.0    | 41.0   |   |
| Status 3D D         | GPS FIX (7 sec          | s)               | GP   | 23 | 23  | 12.0 | 289.0   | 37.0   |   |
| Long Err (XDOP, EPX | () 0.38, +/-            | 4.7 ft           | GP   | 24 | 24  | 30.0 | 173.0   | 40.0   |   |
| Lat Err (YDOP, EPY  | <pre>') 0.35, +/-</pre> | 4.4 ft           | GP   | 29 | 29  | 47.0 | 258.0   | 44.0   |   |
| Alt Err (VDOP, EPV  | () 0.82, +/-            | 5.2 ft           | GA   | 3  | 303 | 78.0 | 330.0   | 45.0   |   |
| 2D Err (HDOP, CEP   | ): 0.50, +/-            | 3.1 ft           | GA   | 8  | 308 | 38.0 | 235.0   | 41.0   |   |
| 3D Err (PDOP, SEP   | ): 0.96, +/-            | 15.0 ft          | GA   | 34 | 334 | 66.0 | 106.0   | 46.0   |   |
| Time Err (TDOP):    | 0.56                    |                  | GA   | 36 | 336 | 17.0 | 132.0   | 39.0   |   |
| Geo Err (GDOP):     | 1.11                    |                  | BD   | 1  | 401 | 48.0 | 121.0   | 42.0   |   |
| Speed Err (EPS)     | +/- 0.2 mp              | h                | BD   | 3  | 403 | 65.0 | 190.0   | 44.0   |   |
| Track Err (EPD)     | n/a                     |                  | BD   | 6  | 406 | 44.0 | 180.0   | 40.0   |   |
| Time offset         | -748330839.             | 226498000        | BD   | 7  | 407 | 22.0 | 197.0   | 36.0   |   |
| Grid Square         | 0L62xn37                |                  | BD   | 8  | 408 | 48.0 | 6.0     | 41.0   |   |
| -More               |                         |                  | LMor | °е | .—  |      |         |        |   |

17

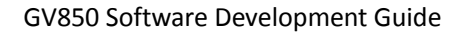

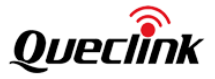

#### \$ gpsmon

The results of parsing data using the u-blox protocol:

| /de | v/tt  | /STM6 | 6    |       |       |      | u-blox>                                     |
|-----|-------|-------|------|-------|-------|------|---------------------------------------------|
| Ch  | PRN   | Az    | Eι   | S/N   | Flag  | U    | ECEF Pos:                                   |
| 0   | 5     | 37    | 41   | 47    | 191f  | Y    | ECEF Vel:                                   |
| 1   | 11    | 124   | 29   | 32    | 091f  | Y    |                                             |
| 2   | 13    | 33    | 58   | 47    | 091f  | Υ    | LTP Pos:                                    |
| 3   | 15    | 290   | 71   | 48    | 091f  | Y    | LTP Vel:                                    |
| 4   | 18    | 323   | 21   | 39    | 091f  | Y    |                                             |
| 5   | 20    | 71    | 25   | 41    | 091f  | Y    | Time:                                       |
| 6   | 23    | 288   | 11   | 39    | 091f  | Y    | Time GPS: Day:                              |
| 7   | 24    | 173   | 30   | 42    | 091f  | Υ    |                                             |
| 8   | 29    | 260   | 47   | 46    | 091f  | Y    | Est Pos Err m Est Vel Err m/s               |
| 9   | 127   | 257   | 20   | 40    | 1a17  |      | PRNs: ## PDOP: xx.x Fix 0x Flags 0x         |
| 10  | 128   | 237   | 46   | 44    | 1a17  |      | NAV SOL                                     |
| 11  | 129   | 149   | 60   | 0     | 0701  |      | -                                           |
| 12  | 137   | 149   | 60   | 43    | 1a07  |      | DOP [H] 0.5 [V] 0.8 [P] 1.0 [T] 0.6 [G] 1.1 |
| 13  | 213   | 327   | 78   | 45    | 091f  | Y    | NAV DOP                                     |
| 14  | 218   | 234   | 38   | 40    | 091f  | Y    | -                                           |
| 15  | 223   | 321   | 2    | 0     | 1210  |      | TOFF: > 1 day PPS: N/A                      |
|     |       | NAV-  | SAT  |       |       |      |                                             |
| (26 | ) b56 | 52010 | 4120 | 00c05 | 5a3e1 | 56f@ | 0060003800520031002200230053ad              |
| (24 | ) b56 | 2012  | 0100 | 000   | 5a3e1 | 5008 | 36f8ffe808120707000000376b                  |

#### \$ gpsmon –n

The results of parsing data using the NMEA protocol:

| /dev/ttySTM6                                                                                                    | NMEA0183>                                                                                                    |                                                                                                    |  |  |  |  |  |  |  |  |  |
|----------------------------------------------------------------------------------------------------|----------------------------------------------------------------------------------------------------|----------------------------------------------------------------------------------------------------|--|--|--|--|--|--|--|--|--|
| Time:         2023-09-21T03:02:29.000Z         Lat:         22         34.413000' N         Lon:         113         56.877900' E           Cooked TPV                                                                                                    |                                                                                                    |                                                                                                    |  |  |  |  |  |  |  |  |  |
| GPZDA GPGGA GPRMC GPGSA GPGBS GPGSV Sentences                                                                                                    |                                                                                                    |                                                                                                    |  |  |  |  |  |  |  |  |  |
| SVID         PRN         Az         El         SN         HU           GP         5         5         38         41         44         Y           GP         13         13         32         57         45         Y           GP         15         15         293         71         46         Y           GP         18         18         323         22         40         Y           GP         20         20         72         24         40         Y | Time:         030229.00           Latitude:         2234.4130 N           Longitude:         11356.8779 E           Speed:         0.0078           Course:         0.000           Status:         A | Time:         030229.00           Latitude:         2234.4130           Longitude:         11356.8779           Altitude:         106.85           Quality:         2           Sats:         32           HDOP:         0.50 |  |  |  |  |  |  |  |  |  |
| GP         23         23         289         12         39         Y           GP         24         24         173         31         40         Y           GP         29         29         258         47         44         Y           GP         0         0         149         60         40         N           GP         11         11         125         28         22         N                                                                     | MagVar: -3.0 W<br>RMC<br>Mode: A3 Sats: 5 13 15 +                                                                                                    | Geoid: -2.98<br>GGA<br>UTC: RMS:<br>MA1. NTN.                                                                                                    |  |  |  |  |  |  |  |  |  |
| $\begin{array}{cccccccccccccccccccccccccccccccccccc$                                                                                                    | TOFF: > 1 day<br>PPS: N/A<br>12 151 38 195 57 141 45 1                                                                                                    | ORI: LAT:<br>LON: ALT:<br>GST                                                                                                    |  |  |  |  |  |  |  |  |  |

Check u-blox version:

\$ ubxtool -p MON-VER UBX-MON-VER: swVersion ROM SPG 5.10 (7b202e) hwVersion 000A0000 extension FWVER=SPG 5.10 extension PROTVER=34.10 extension GPS;GLO;GAL;BDS extension SBAS;QZSS

WARNING: protVer is 10.00, should be 34.10. Hint: use option "-P 34.10"

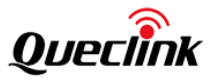

#### UBX-NAV-PVT:

| iTOW 357228000 time 2023/9/21 03:13:30 valid x37           |
|------------------------------------------------------------|
| tAcc 24 nano -443396 fixType 3 flags x3 flags2 xea         |
| numSV 32 lon 1139479540 lat 225735412 height 110133        |
| hMSL 112846 hAcc 580 vAcc 1212                             |
| velN -1 velE 2 velD 17 gSpeed 2 headMot 0                  |
| sAcc 112 headAcc 17333086 pDOP 103 reserved1 0 16476 12118 |
| headVeh 3102272 magDec 0 magAcc 0                          |
| ()                                                         |

You can use the following commands to perform cold start and calculate the time it takes from no positioning to positioning by the status change of the cgps monitoring tool:

## \$ ubxtool -p COLDBOOT -P 34.10

|                                              |          |       |        | -Seen 4 | 40/Used | 1 15- |
|----------------------------------------------|----------|-------|--------|---------|---------|-------|
| Time n/a (18) 18)                            | GNSS     | PRN   | Elev   | Azim    | SNR     | Use   |
| Latitude n/a                                 | GP 5     | 5     | 38.0   | 53.0    | 42.0    | Y     |
| Longitude n/a                                | GP 6     | 6     | 0.0    | 0.0     | 25.0    | Y     |
| Alt (HAE, MSL) n/a, n/a                      | GP 11    | 11    | 19.0   | 133.0   | 39.0    | Y     |
| Speed n/a                                    | GP 13    | 13    | 45.0   | 31.0    | 46.0    | Y     |
| Track (true, var): n/a deg                   | GP 15    | 15    | 68.0   | 330.0   | 47.0    | Y     |
| Climb n/a                                    | GP 18    | 18    | 32.0   | 325.0   | 41.0    | Y     |
| Status NO FIX (14 secs)                      | GP 20    | 20    | 20.0   | 83.0    | 37.0    | Y     |
| Long Err (XDOP, EPX) 0.54, n/a               | GP 23    | 23    | 17.0   | 299.0   | 36.0    | Y     |
| Lat Err (YDOP, EPY) 0.47, n/a                | GP 24    | 24    | 42.0   | 167.0   | 44.0    | Y     |
| Alt Err (VDOP, EPV) 0.75, n/a                | GP 29    | 29    | 42.0   | 241.0   | 44.0    | Y     |
| 2D Err (HDOP, CEP): 0.50, n/a                | SB120    | - 33  | 50.0   | 322.0   | 47.0    | Y     |
| 3D Err (PDOP, SEP): 0.90, n/a                | SB121    | 34    | 60.0   | 128.0   | 46.0    | Y     |
| Time Err (TDOP): 0.60                        | SB121    | 34    | 19.0   | 164.0   | 40.0    | Υ     |
| Geo Err (GDOP): 1.36                         | SB123    | 36    | 10.0   | 139.0   | 38.0    | Y     |
| Speed Err (EPS) n/a                          | SB146    | 59    | 52.0   | 126.0   | 45.0    | Y     |
| Track Err (EPD) n/a                          | GP 7     | 7     | 0.0    | 0.0     | 24.0    | Ν     |
| Time offset -748330840.85829871              | 9 GP 30  | 30    | 0.0    | 0.0     | 24.0    | Ν     |
| sGrid Square n/a                             | SB125    | 38    | 56.0   | 35.0    | 46.0    | Ν     |
| └─More                                       | _LMore   | . q—  |        |         |         |       |
| {"class":"TPV","device":"/dev/ttySTM6","mode | ":1,"lea | pseco | nds":1 | .8}     |         |       |
| {"class":"TPV","device":"/dev/ttySTM6","mode | ":1,"lea | pseco | nds":1 | .8}     |         |       |
| {"class":"TPV","device":"/dev/ttySTM6","mode | ":1,"lea | pseco | nds":1 | .8}     |         |       |

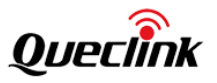

|              |                                                                                  |          |           |       |      |     |       |        | -Seen  | 36/Useo | 14-  |
|--------------|----------------------------------------------------------------------------------|----------|-----------|-------|------|-----|-------|--------|--------|---------|------|
| Time         | 2023-09-22                                                                       | LT03:29: | 28.000Z   | (18)  | GNS  | S   | PRN   | Elev   | Azim   | SNR     | Use  |
| Latitude     | 22.5                                                                             | 7353983  | N         |       | GP   | 5   | 5     | 37.0   | 54.0   | 38.0    | Y    |
| Longitude    | 113.94                                                                           | 1796800  | E         |       | GP   | 11  | 11    | 18.0   | 134.0  | 39.0    | Y    |
| Alt (HAE,    | MSL) 364                                                                         | 501,     | 373.360   | ) ft  | GP   | 13  | 13    | 44.0   | 31.0   | 45.0    | Y    |
| Speed        | 0.03                                                                             | l mph    |           |       | GP   | 15  | 15    | 67.0   | 332.0  | 45.0    | Y    |
| Track (tru   | ıe, var):                                                                        |          | n/a       | deg   | GP   | 18  | 18    | 33.0   | 325.0  | 41.0    | Y    |
| Climb        | -19.69                                                                           | ) ft/min | 1         |       | GP 2 | 20  | 20    | 19.0   | 84.0   | 40.0    | Y    |
| Status       | 3D FIX                                                                           | (58 sec  | cs)       |       | GP   | 23  | 23    | 17.0   | 300.0  | 37.0    | Υ    |
| Long Err     | (XDOP, EPX)                                                                      | 0.51,    | +/- 25.2  | 2 ft  | GP 2 | 24  | 24    | 43.0   | 167.0  | 42.0    | Υ    |
| Lat Err      | (YDOP, EPY)                                                                      | 0.52,    | +/- 25.6  | 6 ft  | GP 2 | 29  | 29    | 41.0   | 240.0  | 43.0    | Y    |
| Alt Err      | (VDOP, EPV)                                                                      | 0.76,    | +/- 57.3  | 3 ft  | SB12 | 20  | 33    | 50.0   | 323.0  | 46.0    | Y    |
| 2D Err       | (HDOP, CEP):                                                                     | 0.50,    | +/- 31.2  | 2 ft  | SB1  | 21  | 34    | 60.0   | 129.0  | 45.0    | Y    |
| 3D Err       | (PDOP, SEP):                                                                     | 0.91,    | +/- 56.7  | / ft  | SB12 | 21  | 34    | 19.0   | 164.0  | 40.0    | Y    |
| Time Err     | (TDOP):                                                                          | 0.78     |           |       | SB12 | 23  | 36    | 9.0    | 139.0  | 37.0    | Y    |
| Geo Err      | (GDOP):                                                                          | 1.66     |           |       | SB14 | 47  | 60    | 45.0   | 243.0  | 44.0    | Y    |
| Speed Err    | (EPS)                                                                            | +/- 35.  | .0 mph    |       | GP   | 17  | 17    | 0.0    | 0.0    | 21.0    | Ν    |
| Track Err    | (EPD)                                                                            | n/a      |           |       | SB1  | 25  | 38    | 0.0    | 0.0    | 45.0    | Ν    |
| Time offse   | et                                                                               | -748330  | 0841.1484 | 30094 | SB12 | 26  | 39    | 0.0    | 0.0    | 46.0    | Ν    |
| sGrid Squar  | re                                                                               | 0L62xr   | າ37       |       | SB1  | 27  | 40    | 20.0   | 257.0  | 38.0    | Ν    |
| └─More       |                                                                                  |          |           |       | More | e   | . q—— |        |        |         |      |
| 11.1000,"alt | 11.1000,"altMSL":113.8000,"alt":113.8000,"epx":7.676,"epy":7.814,"epv":17.480,"m |          |           |       |      |     |       |        |        |         |      |
| agvar":-3.0, | "speed":0.003                                                                    | 3,"climb | o":-0.100 | ,"eps | :15  | .63 | ,"epc | ":34.9 | 6,"geo | idSep": | :-2. |
| 00."eph":9.5 | 500."sep":17.2                                                                   | 290}     |           |       |      |     |       |        |        |         |      |

## 4.7. CAN

Module model: SPC582B60E1, connected through UART. It uses USART6, which corresponds to /dev/ttySTM7

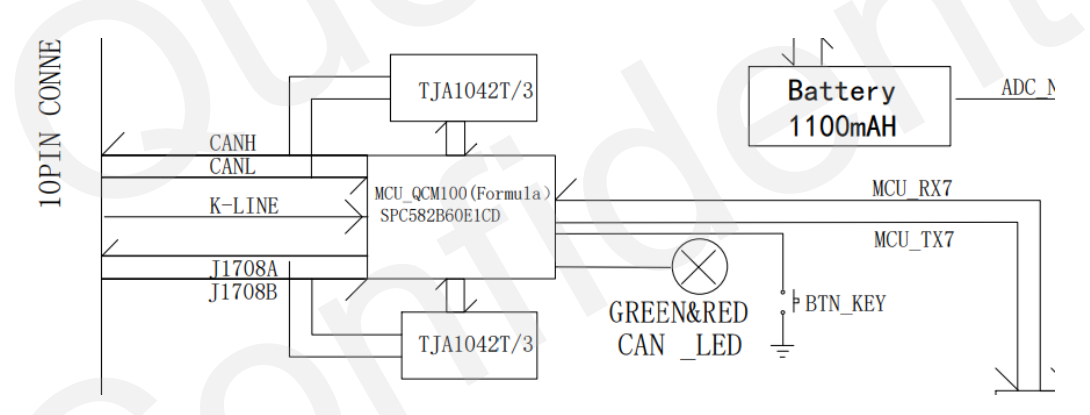

Set the baud rate (default) to 115200, and because the module serial port data is binary, the parameter raw needs to be used when using the stty tool to set it. Otherwise, the default tty attribute may overwrite the read data, such as the enabled icrnl attribute by default, which will overwrite 0x0D with 0x0A.

\$ stty -F /dev/ttySTM7 ispeed 115200 ospeed 115200 cs8 raw

PG3 CAN MCU Power supply output enable :

\$ gpioset 6 3=1

PA4 5V voltage increase enable :

\$ gpioset 0 4=1

On Linux system, the read and written binary data can be edited by using the hexedit tool, and then read and write by using the dd tool.

For example, write the binary command to be sent into the file out:

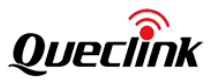

\$ touch out

\$ hexedit out

| 00000000 | F5 | <b>B</b> 3 | 10 | 01 | 3B | F6 |  |  |  |  | <br>;. |
|----------|----|------------|----|----|----|----|--|--|--|--|--------|
| 00000010 |    |            |    |    |    |    |  |  |  |  |        |
| 00000020 |    |            |    |    |    |    |  |  |  |  |        |
| 00000030 |    |            |    |    |    |    |  |  |  |  |        |
| 00000040 |    |            |    |    |    |    |  |  |  |  |        |
| 00000050 |    |            |    |    |    |    |  |  |  |  |        |
| 00000060 |    |            |    |    |    |    |  |  |  |  |        |
| 0000070  |    |            |    |    |    |    |  |  |  |  |        |

Start reading in advance (at the background) and write the read data to the in file,

\$ dd if=/dev/ttySTM7 of=in &

Send the out file, \$ dd of=/dev/ttySTM7 if=out

Use the hexdump tool to display the read binary data.

\$ hexdump -C in

| root@Queclink-GV850:/tmp# hexdump -C in |    |  |
|-----------------------------------------|----|--|
| 00000000 f5 b4 14 01 49 30 08 0d a8 f6  | I0 |  |
| 000000a                                 |    |  |
| root@Queclink-GV850:/tmp#               |    |  |

The module command/protocol description is detailed in the document "[22-12-12] CAN-Logistic v3 protocol XON-XOFF". The module provides three configurable GPIO outputs, where OUT2 is connected to PG1 of the MPU and can notify the MPU of events. The testing method is as follows:

Query current PG1 status:

\$ gpioget 6 1

1

Use example\_external\_can tool to make OUT2 output 0, \$ example\_external\_can 0x402 STEP Read version, write len=6: F5 B3 10 01 3B F6 read len=10: F5 B4 14 01 49 30 08 0D A8 F6 STEP GPIO output1~3 disactivated, write len=9: F5 B3 43 02 00 00 20 E7 F6 read len=9: F5 B4 43 02 00 6E 00 98 F6

Query PG1 status again and it is updated,

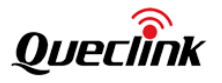

\$ gpioget 6 1

0

| nake OUT2 output 1,                                                 |
|---------------------------------------------------------------------|
| example_external_can 0x802                                          |
| TEP                                                                 |
| Read version, write len=6:                                          |
| 5 B3 10 01 3B F6                                                    |
| ead len=10:                                                         |
| 5 B4 14 01 49 30 08 0D A8 F6                                        |
|                                                                     |
| TEP                                                                 |
| GPIO output2 activated, write len=9:                                |
| 5 B3 43 02 40 00 20 A7 F6                                           |
| ead len=9:                                                          |
| 5 B4 43 02 00 6E 00 98 F6                                           |
|                                                                     |
| Query current PG1 status, and it goes back to the beginning status, |
| Sigpioget 6 1                                                       |
|                                                                     |
| piomon can also be used to monitor PG1,                             |
| s gpiomon 6 1                                                       |
| event: RISING EDGE offset: 1 timestamp: [ 2915.299024187]           |
| event: FALLING EDGE offset: 1 timestamp: [ 2915.317364562]          |

The CAN module can serve as a wake-up source for system sleep. On hardware, OUT2 is connected to PG1 of MPU as the wake-up source. The OUT2 function is configurable, with the default function being 'vehicle's buses active',

#### 6.6.9. Setting outputs functions

CAN-Logistic has three binary outputs (bistable), which can provide various signals related to vehicle state. Default outputs functions are:

- ignition on for OUT1
- vehicle's buses active for OUT2
- notification about events for OUT3

Outputs may be positive (high level voltage when active), or negative (shorted to ground when active) - check hardware information.

The module will enter sleep on its own and pull PG1 up. When the module is awakened, pressing the CAN sync button will pull PG1 down,

\$ gpiomon 6 1

event: FALLING EDGE offset: 1 timestamp: [ 156339.620835030]

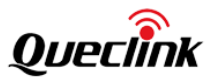

## 4.8. RS232/RS485

There are 2 RS232 and 1 RS485.

| 4-pin   | Hardware | Device       | Description |
|---------|----------|--------------|-------------|
| RS485   | USART5   | /dev/ttySTM5 | /           |
| RS232_1 | USART1   | /dev/ttySTM1 | /           |
| RS232_2 | USART2   | /dev/ttySTM2 | /           |

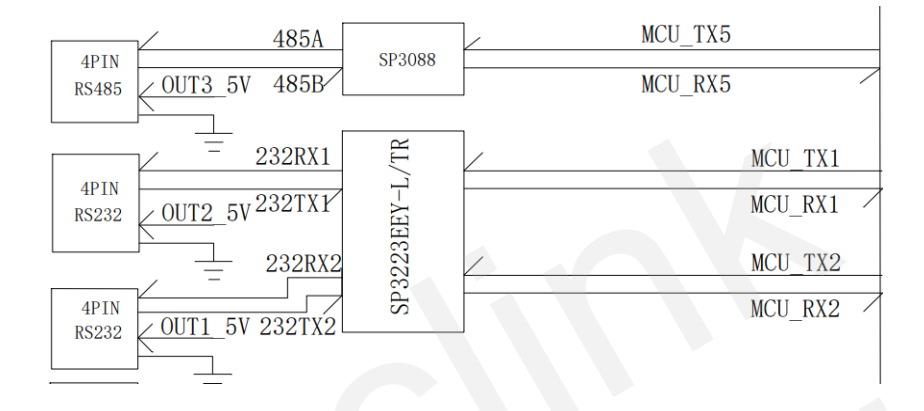

The front view of the 4-pin RS485 connector is as follows:

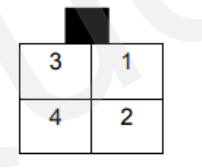

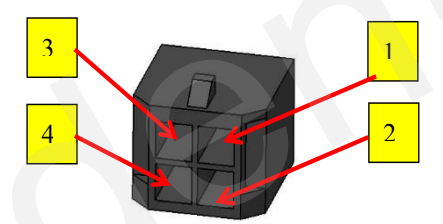

| Pin | Pin Name | Cable Color  | Description                        | Device Nodes | Remarks |
|-----|----------|--------------|------------------------------------|--------------|---------|
| 1   | GND      | Black        | External Accessory Ground          | /            | /       |
| 2   | DC5V_3   | Red          | External Accessory Power 250mA Max | /            | /       |
| 3   | 485B     | Orange white | RS485B                             | /            | /       |
| 4   | 485A     | Orange black | RS485A                             | /            | /       |

The front view of the 4-pin RS232 connectors is as follows:

| 3 | 1 |
|---|---|
| 4 | 2 |

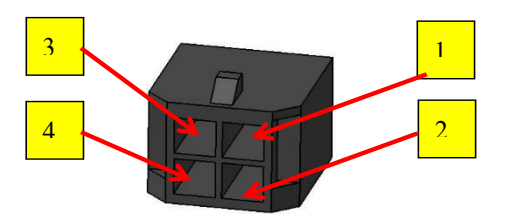

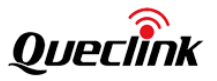

| Pin | Pin Name | Cable Color | Description                        | Device Nodes | Remarks |
|-----|----------|-------------|------------------------------------|--------------|---------|
| 1   | GND      | Black       | External Accessory Ground          | /            | /       |
| 2   | DC5V_1   | Red         | External Accessory Power 250mA Max | /            | /       |
| 3   | TX232_1  | Gray black  | UART TXD1 RS232                    | /            | /       |
| 4   | RX232_1  | Gray white  | UART RXD1 RS232                    | /            | /       |

## 4.9. GPIO&ADC&1-WIRE

There are 10 GPIO, 1 1-wire bus and 4 ADC inputs.

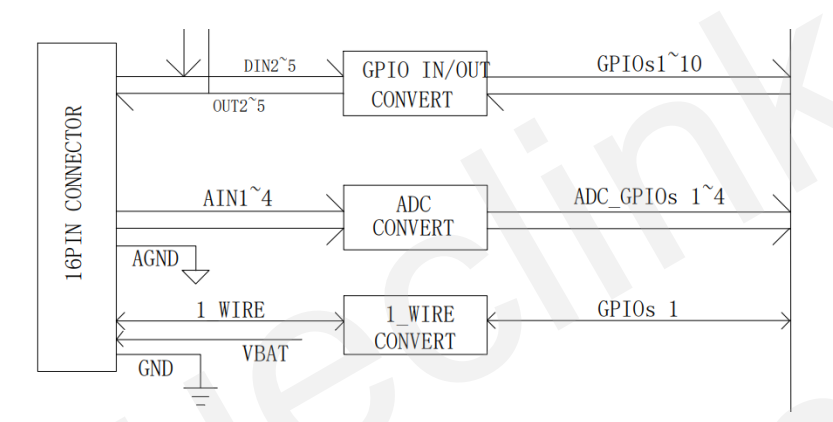

The front view of the 16-pin connector is as follows:

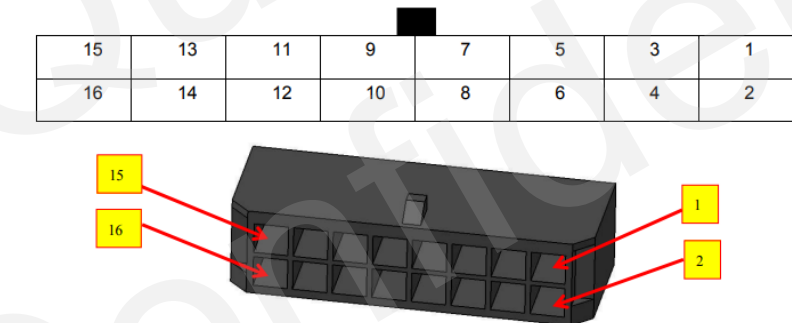

Descriptions of IOs and ADCs are as follows:

| Pin | Pin Name | Cable Color  | Description             | Device Nodes                                                                                                    | Remarks                                    |
|-----|----------|--------------|-------------------------|----------------------------------------------------------------------------------------------------|--------------------------------------------|
| 1   | AIN1     | Brown/white  | Analog Input1 0~32V     | <pre>/sys/bus/iio/devices/iio:d   evice1/in_voltage_scale   /sys/bus/iio/devices/iio:d   evice1/in_voltage10_raw</pre> | Volt=scale*raw*(18+20<br>0)/18<br>Unit: mV |
| 2   | DIN2     | Orange/black | Negative trigger input2 | gpiochip2 9                                                                                                    | \$ gpioget gpiochip2 9                     |
|     |          |              |                         | /sys/bus/iio/devices/iio:d                                                                                             | Volt=scale*raw*(18+20                      |
| 3   | AIN2     | Red/brown    | Analog Input2 0~32V     | evice1/in_voltage_scale                                                                                                | 0)/18                                      |
|     |          |              |                         | /sys/bus/iio/devices/iio:d                                                                                             | Unit: mV                                   |

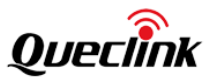

|    |           |             |                               | evice1/in_voltage4_raw                                                                                        |                                            |
|----|-----------|-------------|-------------------------------|----------------------------------------------------------------------------------------------------|--------------------------------------------|
| 4  | DIN3      | Blue        | Negative trigger input3       | gpiochip2 10                                                                                                  | \$ gpioget gpiochip2 10                    |
| 5  | AIN3      | White/black | Analog Input3 0~32V           | /sys/bus/iio/devices/iio:d<br>evice0/in_voltage_scale<br>/sys/bus/iio/devices/iio:d<br>evice0/in_voltage2_raw | Volt=scale*raw*(18+20<br>0)/18<br>Unit: mV |
| 6  | DIN4      | Black/brown | Negative trigger input4       | gpiochip2 11                                                                                                  | \$ gpioget gpiochip2 11                    |
| 7  | AIN4      | Gray/black  | Analog Input4 0~32V           | /sys/bus/iio/devices/iio:d<br>evice1/in_voltage_scale<br>/sys/bus/iio/devices/iio:d<br>evice1/in_voltage0_raw | Volt=scale*raw*(18+20<br>0)/18<br>Unit: mV |
| 8  | DIN5      | Pink        | Negative trigger input5       | gpiochip2 12                                                                                                  | \$ gpioget gpiochip2 12                    |
| 9  | OUT3      | Brown       | Open drain output3            | gpiochip8 0                                                                                                   | \$ gpioset gpiochip8<br>0=value            |
| 10 | OUT5      | Orange      | Open drain output5            | gpiochip8 3                                                                                                   | \$ gpioset gpiochip8<br>3=value            |
| 11 | OUT2      | Yellow      | Open drain output2            | gpiochip6 15                                                                                                  | \$ gpioset gpiochip6<br>15=value           |
| 12 | OUT4      | White       | Open drain output4            | gpiochip8 2                                                                                                   | \$ gpioset gpiochip8<br>2=value            |
| 13 | 1W_DATA   | Green       | 1-WIRE data                   | 1                                                                                                    | /                                          |
| 14 | GND       | Black       | Ground                        | 1                                                                                                    | /                                          |
| 15 | VDD_1WIRE | Red white   | Power for 1-wire devices 3.3V | 1                                                                                                    | /                                          |
| 16 | AGND      | Black gray  | Analog Ground                 | /                                                                                                    | /                                          |

The front view of the 10-pin connector is as follows:

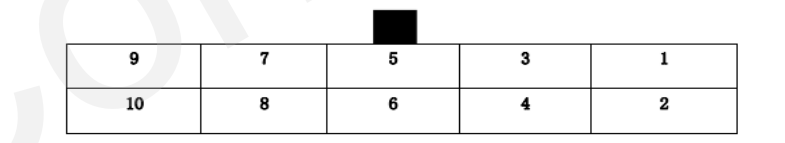

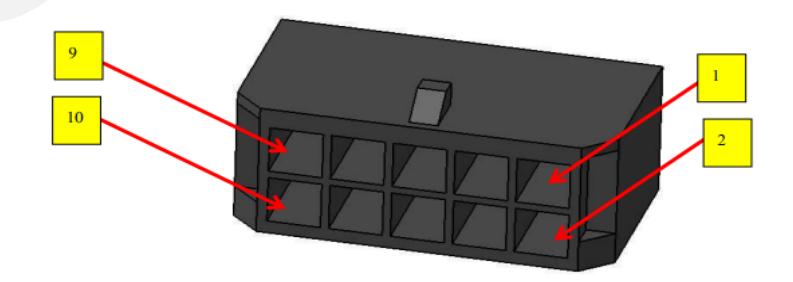

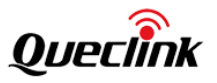

Descriptions of IOs and ADCs are as follows:

| Pin | Pin Name | Cable Color | Description                      | Device Nodes | Remarks                         |
|-----|----------|-------------|----------------------------------|--------------|---------------------------------|
| 1   | DCIN     | Red         | DC Power 8-32V                   | /            | /                               |
| 2   | GND      | Black       | Ground                           | /            | /                               |
| 3   | IGN      | White       | Positive trigger input           | gpiochip0 6  | \$ gpioget gpiochip0<br>6       |
| 4   | DIN1     | Orange      | Negative trigger input1          | gpiochip2 8  | \$ gpioget gpiochip2<br>8       |
| 5   | K-LINE   | Pink        | ISO K Line                       | /            | /                               |
| 6   | OUT1     | Yellow      | Open drain output1 with<br>latch | gpiochip0 3  | \$ gpioset gpiochip0<br>3=value |
| 7   | CAN1L    | Brown black | CAN Bus CAN1L                    |              | /                               |
| 8   | CAN1H    | Brown white | CAN Bus CAN1H                    |              | - /                             |
| 9   | CAN2L    | Blue        | CAN Bus CAN2L                    | /            | /                               |
| 10  | CAN2H    | Brown       | CAN Bus CAN2H                    | /            | /                               |

The STM32MP133 platform can use the gpio tools tool to print GPIO group information.

\$ gpiodetect

gpiochip0 [GPIOA] (16 lines) gpiochip1 [GPIOB] (16 lines) gpiochip2 [GPIOC] (16 lines) gpiochip3 [GPIOD] (16 lines) gpiochip4 [GPIOE] (16 lines) gpiochip5 [GPIOF] (16 lines) gpiochip6 [GPIOG] (16 lines) gpiochip7 [GPIOH] (15 lines) gpiochip8 [GPIOI] (8 lines)

| # gpioinf | 0         |       |       |        |                          |
|-----------|-----------|-------|-------|--------|--------------------------|
| gpiochip  | 0 - 16 li | ines: |       |        |                          |
|           | line      | 0:    | "PAO" | kernel | input active-high [used] |
|           | line      | 1:    | "PA1" | unused | input active-high        |
|           | line      | 2:    | "PA2" | kernel | input active-high [used] |
|           | line      | 3:    | "PA3" | unused | input active-high        |
|           | line      | 4:    | "PA4" | unused | input active-high        |
|           | line      | 5:    | "PA5" | kernel | input active-high [used] |
|           | ()        |       |       |        |                          |

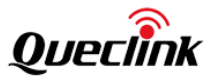

# 4.10. Power&Battery

Main power function and interface description are as follows:

| Function          | Device Nodes                                      | Remarks                     |
|-------------------|---------------------------------------------------|-----------------------------|
| Voltage detection | /sys/bus/iio/devices/iio:device1/in_voltage_scale | Volt=scale*raw*(82+1000)/82 |
|                   | /sys/bus/iio/devices/iio:device1/in_voltage2_raw  | Unit: mV                    |

Backup battery power function and interface description are as follows:

| Function          | Device Nodes                                      | Remarks                               |
|-------------------|---------------------------------------------------|---------------------------------------|
| Valtage detection | /sys/bus/iio/devices/iio:device1/in_voltage_scale | Volt=scale*raw*(200+200)/200          |
| voltage detection | /sys/bus/iio/devices/iio:device1/in_voltage1_raw  | Unit: mV                              |
| Power supply On   |                                                   | On                                    |
| Tower supply on   | aniochin5 12                                      | \$ gpioset gpiochip5 12=1             |
| Power supply Off  | gpiocinps 12                                      | Off                                   |
|                   |                                                   | \$ gpioset gpiochip5 12=0             |
| Charging Start    |                                                   | Start                                 |
|                   | gniochin() 11                                     | \$ gpioset gpiochip0 11=1             |
| Charging Stop     | Shocubo II                                        | Stop                                  |
| enalging etcep    |                                                   | \$ gpioset gpiochip0 11=0             |
|                   |                                                   | \$ gpioget gpiochip6 12               |
| Charging Status   | gpiochip6 12                                      | 0, Charging                           |
|                   |                                                   | 1, Not Charging                       |
| Charging IC On    |                                                   | On                                    |
|                   |                                                   | \$ gpioset gpiochip0 13=1             |
|                   |                                                   | Off                                   |
|                   |                                                   | \$ gpioset gpiochip0 13=0             |
|                   |                                                   | The power supply of the ammeter IC is |
|                   | gpiochip0 13                                      | associated with the power supply      |
|                   |                                                   | input of the battery charging         |
| Charging IC Off   |                                                   | management IC. It is necessary to     |
|                   |                                                   | enable it first (backup battery on,   |
|                   |                                                   | charging ammeter IC on), then enable  |
|                   |                                                   | charging (backup battery charging     |
|                   |                                                   | starts), and then detect the charging |
|                   |                                                   | current                               |
| Charging Current  | /sys/bus/iio/devices/iio:device1/in_voltage_scale | Current=scale*raw                     |
|                   | /sys/bus/iio/devices/iio:device1/in_voltage16_raw | Unit: mA                              |
| Battery           |                                                   |                                       |
| Temperature       |                                                   | On                                    |
| Detection On      | gpiochip6 13                                      | \$ gpioset gpiochip6 13=1             |
| Battery           |                                                   | Off                                   |
| Temperature       |                                                   | \$ gpioset gpiochip6 13=0             |
| Detection Off     |                                                   |                                       |
| Battery           | /sys/bus/iio/devices/iio:device1/in_voltage_scale | Volt=scale*raw*(10+10)/10             |

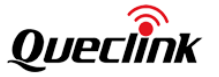

| Temperature | /sys/bus/iio/devices/iio:device1/in_voltage15_raw | Unit: mV |
|-------------|---------------------------------------------------|----------|
|-------------|---------------------------------------------------|----------|

# 4.11. LED

There are 3 LEDs, which are controlled by GPIO.

| Pin Name | LED Name                | Description          |
|----------|-------------------------|----------------------|
|          |                         | On, PA8 output high  |
|          | CDS signal LED          | \$ gpioset 0 8=1     |
| PAo      | GPS Signal LED          | Off, PA8 output low  |
|          |                         | \$ gpioset 0 8=0     |
|          | Network signal LED      | On, PE6 output high  |
| DEC      |                         | \$ gpioset 4 6=1     |
| PEO      |                         | Off, PE6 output low  |
|          |                         | \$ gpioset 4 6=0     |
|          | Power supply status LED | On, PG11 output high |
| DC11     |                         | \$ gpioset 6 11=1    |
| PGII     |                         | Off, PG11 output low |
|          |                         | \$ gpioset 6 11=0    |

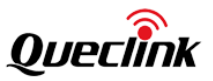

# 5. System Sleep

This section introduces the low-power design of the stm32mp133 platform and the control methods for entering low-power. MPU provides multiple energy consumption operation modes,

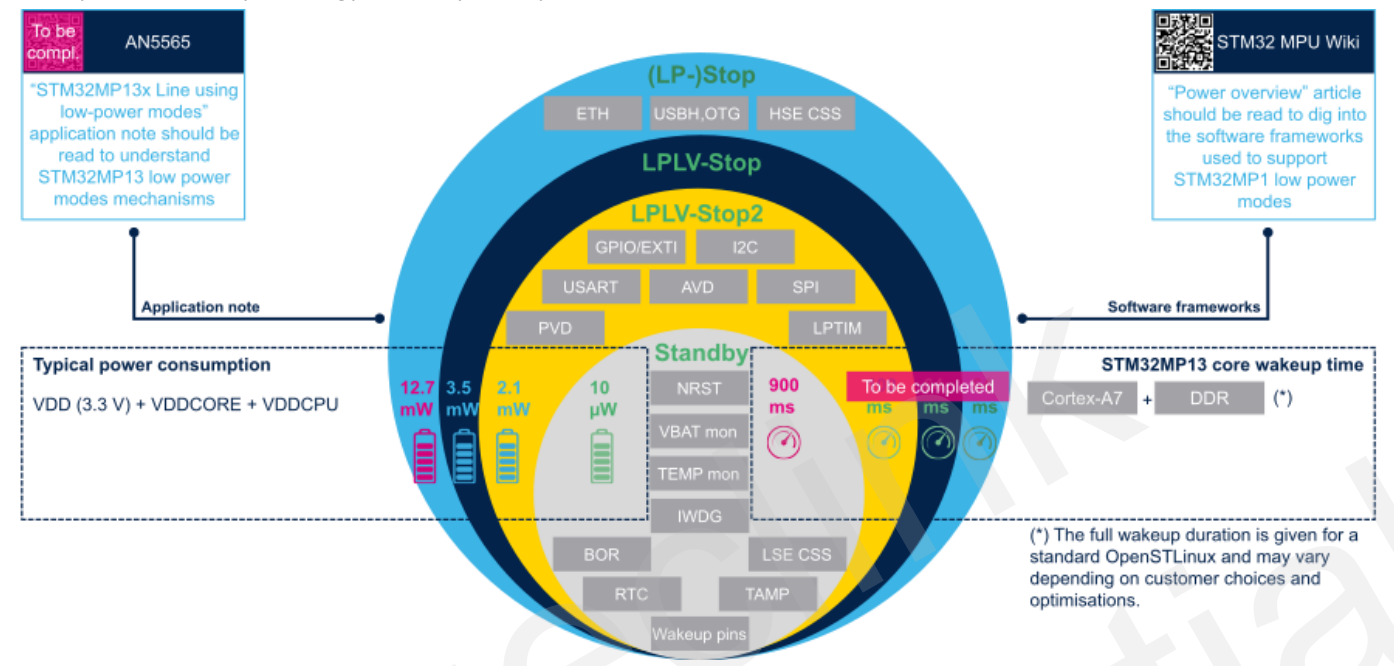

#### The wake-up sources supported in each mode are different, as shown in the following table,

| Platform<br>mode        | Available wakeup sources                                                                                                    |
|-------------------------|----------------------------------------------------------------------------------------------------|
| Stop                    | BOR, PVD, AVD, Vbat mon, Temp mon, HSE CSS, LSE CSS, RTC, TAMP, USBH, OTG, ETH, USART, I2C, SPI, DTS, LPTIM, IWDG, GPIO, Wakeup pins (from PWR) |
| LPLV-Stop<br>LPLV-Stop2 | BOR, PVD, AVD, Vbat mon, Temp mon, LSE CSS, RTC, TAMP, USART, I2C, SPI, DTS, LPTIM, IWDG, GPIO, Wakeup pins (from PWR)                          |
| Standby                 | BOR, Vbat mon, Temp mon, LSE CSS, RTC, TAMP, IWDG, Wakeup pins (from PWR)                                                                       |

That is to say, the low-power mode MPU can enter depends on the wake-up source required by the application scenario,

| Wake-up<br>source                                                                    | Linux<br>command | STM32MP13x<br>device<br>system<br>deepest<br>power mode | System<br>DDR      | Linux kernel<br>state | Power<br>consuming | Wake-<br>up time | Comment/Application<br>guideline                                                                                                    |
|--------------------------------------------------------------------------------------|------------------|---------------------------------------------------------|--------------------|-----------------------|--------------------|------------------|----------------------------------------------------------------------------------------------------|
| Group 1:<br>USB,<br>CEC, ETH                                                         | "mem"            | Stop or LP-<br>Stop                                     | SR<br>(VTT<br>off) | "Suspend-to-ram"      | Medium             | Medium           | LP-Stop: driving<br>external PWR_LP/<br>PWR_ON permits<br>designing the custom<br>strategy for the external<br>regulator. Typical<br>application is to switch<br>off DDR3 termination<br>supply (VTT) (most<br>likely not needed in 16-<br>bit DDR design)                  |
| Group 2:<br>PVD,<br>AVD, DTS,<br>USART,<br>I <sup>2</sup> C, SPI,<br>LPTIM,<br>GPIOs | "mem"            | LPLV-Stop or<br>LPLV-Stop2                              | SR<br>(VTT<br>off) | "Suspend-to-ram"      | Low                | Medium           | LPLV-Stop(2): save<br>power thanks to<br>the power retention.<br>Suitable for applications<br>with aggressive power<br>constraints and tolerant<br>with limitations of wake-<br>up source (refer to<br>Table 4. Low-power<br>mode wake-up<br>capabilities of the<br>system) |
| Group 3:<br>BOR, Vbat<br>mon,<br>Temp                                                | "mem"            | Standby                                                 | SR                 | "Suspend-to-ram"      | Low                | Medium           | Standby saves more<br>power at the expense of<br>wake-up time                                                                                                    |
| Temp<br>mon, LSE<br>CSS,<br>RTC,<br>TAMP,<br>wake-up<br>pins                         | "shutdown"       | Off/VBAT                                                | Off                | Shutdown              | Very low           | High             | -                                                                                                    |

#### Table 9. Deepest power mode per wake-up source group and equivalence between Linux and STM32MP13x device system power modes

According to the GV850 specifications and application scenarios, it is required to realize modes LPLV-STOP/LPLV-STOP2 and Off/VBAT. OpenSTLinux implements a power management mechanism, as shown in the following figure,

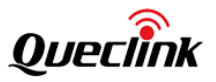

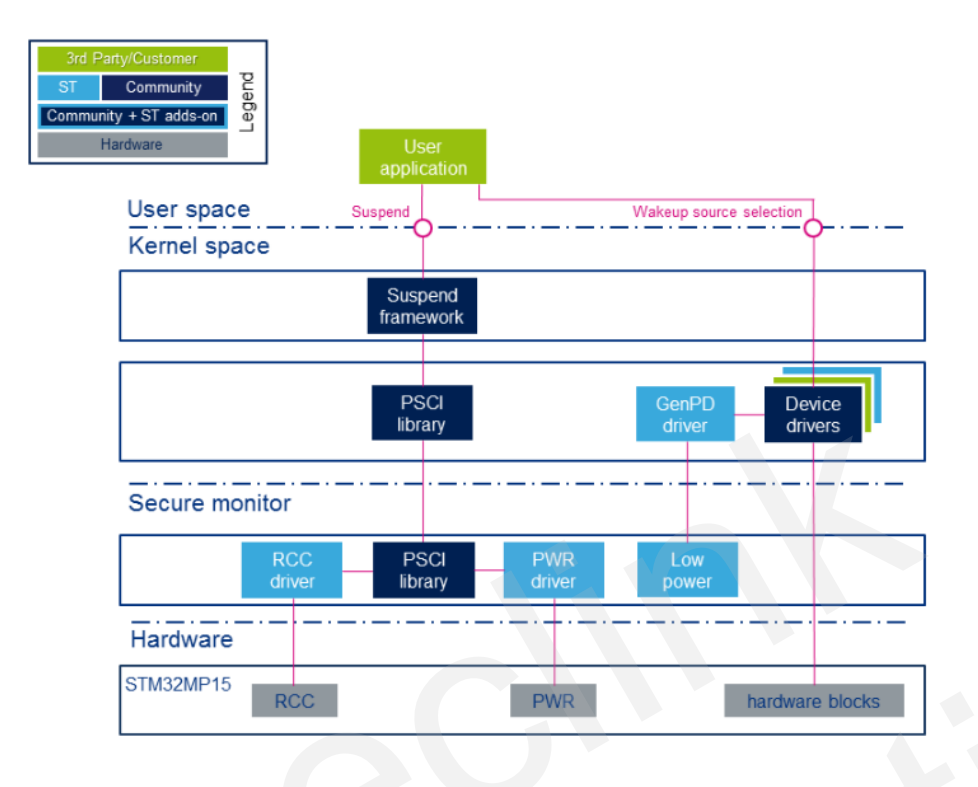

Only by using the provided Linux sysfs interface, the configuration and enabling/disabling of wake-up sources and initiating of state/mode switchover request can be done. By calling the PWR driver to control the hardware PWR, adjust the VDDCORE and VDDCPU voltages according to the following table. After both voltages meet the conditions, the MPU as a whole can enter the corresponding energy consumption state.

Due to differences in power management hardware between GV850 and the official demo board, GV850 uses separate components instead of power management IC (PMIC), and GPIO is used for PWR control instead of I2C interface. Therefore, GPIO needs to be adapted and adopted in the PWR driver.

| Supply name          | Control register<br>(LP mode) /@ | LP-Stop       | LPLV-Stop    | LPLV-Stop2   | Standby with DDR SR | Standby w/o DDR SR |  |  |
|----------------------|----------------------------------|---------------|--------------|--------------|---------------------|--------------------|--|--|
| VDDCORE              | BUCK4/0x33                       | 0x69 (1.25 V) | 0x33 (0.9 V) | 0x33 (0.9 V) | 0x30 (off)          |                    |  |  |
| VDDCPU               | BUCK1/0x30                       | 0x69 (1.25 V) | 0x33 (0.9 V) |              | 0x30 (off)          |                    |  |  |
| V <sub>DD_DDR</sub>  | BUCK2/0x31                       |               | 0x7A (off)   |              |                     |                    |  |  |
| V <sub>DD</sub>      | BUCK3/0x32                       |               | 0xD9 (3.3 V) |              |                     |                    |  |  |
| V <sub>REF_DDR</sub> | VREFDDR/0x34                     |               |              | 0x1          |                     | 0x0 (off)          |  |  |
| V <sub>DDA</sub>     | LDO1/0x35                        |               | 0x51 (2.9 V) |              | 0x50                | (off)              |  |  |
| V <sub>DD_USB</sub>  | LDO4/0x38                        |               | 0x1 (3.3 V)  |              | 0x0                 | (off)              |  |  |
| V <sub>DD_SD</sub>   | LDO5/0x39                        | 0x51 (2.9 V)  |              |              | 0x50 (off)          |                    |  |  |

#### Table 8. STPMIC1x (LP mode) programming: LP-Stop LPLV-Stop and Standby mode

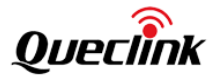

Wake-up source table,

| Name     | Pin      | Location        |
|----------|----------|-----------------|
| RTC      |          | Inside MPU      |
| UART     |          | Interface       |
| LTE      | GPIO PD3 | External module |
| USB      | GPIO PD7 | Interface       |
| CAN      | GPIO PG1 | External module |
| BLE      | GPIO PG4 | External module |
| G-sensor |          | External module |

#### 5.1. RTC Wake-up

It is enabled by default. By using the rtcwake tool, scheduled wake-up can be completed. The usage method is as follows:

Check the current system time,

#### \$ date

ſ

Wed Sep 27 14:36:57 UTC 2023

Initiate sleep and wake up at 14:39,

\$ rtcwake -t `date -d 14:39 +%s` -m mem -d /dev/rtc0

- wakeup from "mem" at Wed Sep 27 14:38:58 2023
- [ 825.648590] PM: suspend entry (deep)
- [ 825.651151] Filesystems sync: 0.000 seconds
- [ 825.662977] Freezing user space processes ... (elapsed 0.001 seconds) done.
- [ 825.670398] OOM killer disabled.
- [ 825.673390] Freezing remaining freezable tasks ... (elapsed 0.001 seconds) done.
- 825.680988] printk: Suspending console(s) (use no\_console\_suspend to debug)

Or directly specify the sleep interval,

\$ rtcwake -s 60 -m mem -d /dev/rtc0

wakeup from "mem" at Sat Jan 1 22:54:38 2000

- [ 27.544938] PM: suspend entry (deep)
- [ 27.547565] Filesystems sync: 0.000 seconds
- [ 27.559313] Freezing user space processes ... (elapsed 0.001 seconds) done.
- [ 27.566787] OOM killer disabled.
- [ 27.569771] Freezing remaining freezable tasks ... (elapsed 0.001 seconds) done.
- [ 27.577385] printk: Suspending console(s) (use no\_console\_suspend to debug)

Will wake up after 60 seconds of sleep by itself and return to the system command prompt.

- 27.584948] inv-mpu-iio-spi spi0.0: icm42600 suspend
- [ 27.588715] dwc2 49000000.usb-otg: suspending usb gadget g\_ether
- [ 27.593181] Disabling non-boot CPUs ...
- [ 27.597019] dwc2 49000000.usb-otg: resuming usb gadget g\_ether
- [ 27.602441] nand: SDR timing mode 4 not acknowledged by the NAND chip

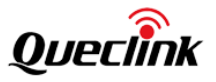

[ 27.604035] inv-mpu-iio-spi spi0.0: icm42600 resume

[ 27.635996] OOM killer enabled.

- [ 27.639113] Restarting tasks ... done.
- [ 27.657140] PM: suspend exit

root@Queclink-GV850:~#

#### 5.2. UART Wake-up

It is disabled by default. Taking the system console UART device ttySTMO as an example to show the enabling method,

Check the default value,

\$ cat /sys/devices/platform/soc/40010000.serial/power/wakeup

disabled

\$ cat /sys/devices/platform/soc/40010000.serial/tty/ttySTM0/power/wakeup

disabled

Modify the wake-up source to enable state,

\$ echo enabled > /sys/devices/platform/soc/40010000.serial/tty/ttySTM0/power/wakeup

\$ echo enabled > /sys/devices/platform/soc/40010000.serial/power/wakeup

Initiate a sleep request,

\$ echo mem > /sys/power/state

- [ 192.680917] PM: suspend entry (deep)
- [ 192.695818] Filesystems sync: 0.012 seconds
- [ 192.699298] Freezing user space processes ... (elapsed 0.001 seconds) done.
- [ 192.706747] OOM killer disabled.
- [ 192.709813] Freezing remaining freezable tasks ... (elapsed 0.001 seconds) done.

[ 192.717339] printk: Suspending console(s) (use no\_console\_suspend to debug)

During sleep, if there are no other wake-up sources, it will wake up when UART receives data and return to the system command line login.

- [ 192.725008] inv-mpu-iio-spi spi0.0: icm42600 suspend
- [ 192.728334] dwc2 49000000.usb-otg: suspending usb gadget g\_ether
- [ 192.732793] Disabling non-boot CPUs ...
- [ 192.736417] dwc2 49000000.usb-otg: resuming usb gadget g\_ether
- [ 192.741961] nand: SDR timing mode 4 not acknowledged by the NAND chip
- [ 192.743202] inv-mpu-iio-spi spi0.0: icm42600 resume
- [ 192.775183] OOM killer enabled.
- [ 192.778435] Restarting tasks ... done.
- [ 192.783454] PM: suspend exit

^Z

Welcome to Buildroot

Queclink-GV850 login:

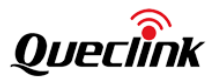

# 6. Example of Codes

In order to facilitate developers to familiarize themselves with and use the modules on the device, example source code for some module interfaces is provided for reference.

#### 6.1. example\_ble

It demonstrates how to send commands to the BLE module and receive response data. For more information on the module, please refer to the "BLE" section.

The method is as follows, with the main steps being to enable power supply and test command:

\$ gpioset 4 15=1

Use the tool to send the AT+F=1 command to read the BLE firmware version. Since it has just started up, the response data is a startup message. Please ignore it,

\$ example\_ble AT+F=1
recv from BLE:
+ACK:X,99,01.01,64F4193F0C000000

Use the same command again, it returns the correct response data, including BLE firmware version information,

\$ example\_ble AT+F=1
recv from BLE:
+ACK:F,1,01.01,OK

Query the BOOT APP version of the BLE module, \$ example\_ble AT+F=17,0 recv from BLE: +ACK:F,17,0,NABE5\_BT\_BOOTR00A01V01,OK \$ example\_ble AT+F=17,1 recv from BLE: +ACK:F,17,1,NABE5\_BT\_R00A02V03,OK

#### 6.2. example\_formula\_can

It demonstrates how to send commands to the CAN module and receive response data. For more information on the module, please refer to the "CAN" section.

The method is as follows, with the main steps being to set baud rate, enable power supply and test command:

\$ stty -F /dev/ttySTM7 ispeed 115200 ospeed 115200 cs8 raw

\$ gpioset 6 3=1

\$ gpioset 0 4=1

Embedded commands inside the tool, parameters (OR values) can be used to control the sequence of the commands to be executed,

\$ example\_external\_can
Usage:

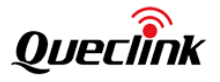

example\_external\_can <testing mask>

Testing mask:

- -Read SN, --0x01 -Read version, --0x02 -Read boot version, --0x04 -Read INPUT\_3 voltage, --0x08 -Read V\_IN voltage, --0x10 -Enter develop mode, --0x20
- -CAN loop test, --0x40
- -K-Line test, --0x80

Execute Read version command,

\$ example\_external\_can 0x02
STEP
Read version, write len=6:
F5 B3 10 01 3B F6
read len=10:
F5 B4 14 01 49 30 08 0D A8 F6
Execute Read version and CAN loop test commands,
\$ example\_external\_can 0x42
STEP
Read version, write len=6:
F5 B3 10 01 3B F6
read len=10:
F5 B4 14 01 49 30 08 0D A8 F6

STEP CAN loop test, write len=9: F5 B3 43 02 00 80 10 77 F6 read len=9: F5 B4 43 02 00 6E 00 98 F6

#### 6.3. example\_modem\_at

It demonstrates how to send commands to the LTE module and receive response data. For more information on the module, please refer to the "LTE" section.

The method is as follows, with the main steps being to set baud rate, enable power supply, power on the module, turn off command echo and test command:

\$ stty -F /dev/ttySTM3 ispeed 115200 ospeed 115200 cs8 -icrnl -isig -icanon -echo -echoe
\$ gpioset 0 15=1
\$ gpioset 5 5=1
\$ gpioset 5 5=0

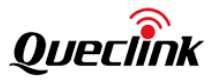

Use the tool to send the ATEO command to turn off echo,

\$ example\_modem\_at ATE0
ATE0

ОК

Send the AT+GMR command to query the firmware version of the LTE module, \$ example\_modem\_at AT+GMR EG915UEUABR02A05M08

ОК

#### 6.4. example\_gsensor

Demonstrates how to provide a sysfs interface through the driver to complete the initialization, data collection, and command testing of the IMU device:

```
$ example_gsensor
Usage:
      test-sensors-sysfs [-d <device_no>] [-a <rate>] [-g <rate>] [-c]
Options:
     -h, --help
               Show this help and quit.
     -d, --device
               Choose device by numero.
     -a, --accel
               Turn accelerometer on with ODR (Hz).
     -g, --gyro
               Turn gyroscope on with ODR (Hz).
     -c, --convert
               Show data after unit conversion (m/s<sup>2</sup>, rad/s)
     -b, --batch
               Set batch timeout in ms.
Version:
     1.1.0
```

For example, the sampling frequency is 100Hz,

| •                                     |   |       |      |        |                 |          |       |  |  |  |
|---------------------------------------|---|-------|------|--------|-----------------|----------|-------|--|--|--|
| \$ example_gsensor -d 2 -a 100 -g 100 |   |       |      |        |                 |          |       |  |  |  |
|                                       |   |       |      |        |                 |          |       |  |  |  |
|                                       |   |       |      |        |                 |          |       |  |  |  |
| Accel body (LSB)                      | , | +113, | +13, | +4077, | 17478588377202, | 176.818, | 1.128 |  |  |  |

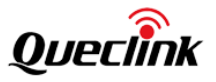

| Gyro  | body (LSB) , | -4,   | +5,  | +1,    | 17478588342172, | 16.954, | 1.163 |
|-------|--------------|-------|------|--------|-----------------|---------|-------|
| Acce  | body (LSB) , | +114, | +13, | +4082, | 17478598377202, | 10.000, | 1.338 |
| Gyro  | body (LSB) , | -3,   | +5,  | +1,    | 17478598307142, | 9.965,  | 1.408 |
| Acce  | body (LSB) , | +111, | +8,  | +4084, | 17478608377202, | 10.000, | 1.176 |
| Gyro  | body (LSB) , | -5,   | +6,  | +1,    | 17478608272112, | 9.965,  | 1.281 |
| Acce  | body (LSB) , | +111, | +12, | +4094, | 17478618377202, | 10.000, | 1.226 |
| Gyro  | body (LSB) , | -4,   | +4,  | +1,    | 17478618237082, | 9.965,  | 1.366 |
| Accel | body (LSB) , | +114, | +14, | +4092, | 17478628377202, | 10.000, | 1.109 |
| Gyro  | body (LSB) , | -4,   | +5,  | +0,    | 17478628202052, | 9.965,  | 1.284 |

Sampling results after unit conversion,

| \$ example_gsensor -d 2 -a 100 -g 100 -c |               |            |            |            |                 |          |       |  |  |  |  |
|------------------------------------------|---------------|------------|------------|------------|-----------------|----------|-------|--|--|--|--|
|                                          |               |            |            |            |                 |          |       |  |  |  |  |
| Accel b                                  | ody (m/s^2),  | +0.270545, | +0.021548, | +9.761160, | 17568890862843, | 169.503, | 1.343 |  |  |  |  |
| Gyro                                     | body (rad/s), | -0.005326, | +0.005326, | +0.001065, | 17568890827813, | 9.549,   | 1.378 |  |  |  |  |
| Accel b                                  | ody (m/s^2),  | +0.270545, | +0.028730, | +9.806650, | 17568900862843, | 10.000,  | 1.376 |  |  |  |  |
| Gyro                                     | body (rad/s), | -0.004261, | +0.005326, | +0.001065, | 17568900792783, | 9.965,   | 1.446 |  |  |  |  |
| Accel b                                  | ody (m/s^2),  | +0.268151, | +0.021548, | +9.782708, | 17568910862843, | 10.000,  | 1.426 |  |  |  |  |
| Gyro                                     | body (rad/s), | -0.005326, | +0.005326, | +0.000000, | 17568910757753, | 9.965,   | 1.531 |  |  |  |  |
| Accel b                                  | ody (m/s^2),  | +0.265756, | +0.023942, | +9.787497, | 17568920862843, | 10.000,  | 1.423 |  |  |  |  |
| Gyro                                     | body (rad/s), | -0.005326, | +0.006392, | +0.000000, | 17568920722723, | 9.965,   | 1.563 |  |  |  |  |